# Deployment of Dell M8024-k Blade Switch with Cisco Nexus 5000 Series Switch

A Dell Interoperability Whitepaper

**Victor Teeter** 

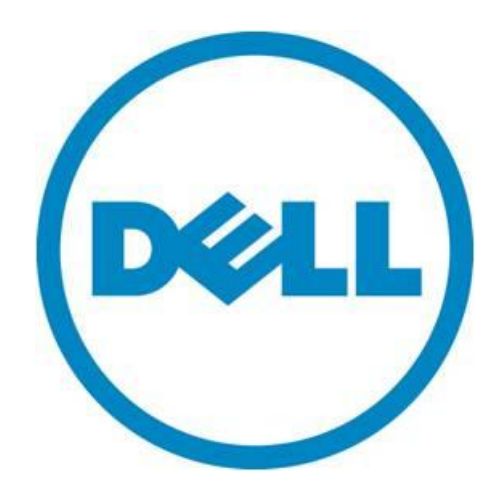

THIS TECHNICAL INTEROPERABILITY WHITE PAPER IS FOR INFORMATIONAL PURPOSES ONLY, AND MAY CONTAIN TYPOGRAPHICAL ERRORS AND TECHNICAL INACCURACIES. THE CONTENT IS PROVIDED AS IS, WITHOUT EXPRESS OR IMPLIED WARRANTIES OF ANY KIND.

© 2011 Dell Inc. All rights reserved. Reproduction or translation of any part of this work beyond that permitted by U.S. copyright laws without the written permission of Dell Inc. is unlawful and strictly forbidden. For more information, contact Dell.

*Dell*, the *DELL* logo, the *DELL* badge, *PowerConnect* and *PowerEdge* are trademarks of Dell Inc.. Other trademarks and trade names may be used in this document to refer to either the entities claiming the marks and names or their products. Dell Inc. disclaims any proprietary interest in trademarks and trade names other than its own.

October 2011

# Contents

| Contents1                                                                                                    |
|----------------------------------------------------------------------------------------------------|
| Summary                                                                                                    |
| Simple Switch Mode                                                                                                    |
| Testing Scenarios                                                                                                    |
| Scenario 1: Enabling Spanning Tree (RSTP) and Creating a LAG (Link Aggregation) on the Dell<br>PowerConnect M8024-k Switch5 |
| Configuring the Dell M8024-k Switch5                                                                                        |
| Configuring the Cisco 5020 Switch7                                                                                          |
| Validation7                                                                                                    |
| Scenario 2: Configuring an Untagged VLAN on a Single LAG8                                                                   |
| Configuring the Dell M8024-k Switch8                                                                                        |
| Configuring the Cisco 5020 Switch 12                                                                                        |
| Validation                                                                                                    |
| Scenario 3: Configuring Multiple VLANs on a Single LAG15                                                                    |
| Configuring the Dell M8024-k Switch 16                                                                                      |
| Configuring the Cisco 5020 Switch 25                                                                                        |
| Validation                                                                                                    |
| Scenario 4: Configuring Multiple LAGs and Dedicating Specific Uplinks Using VLANs                                           |
| Configuring the Dell M8024-k Switch 27                                                                                      |
| Configuring the Cisco 5020 Switch 37                                                                                        |
| Validation                                                                                                    |
| Scenario 5: Configuring Multiple VLANs on Multiple LAGs                                                                     |
| Configuring the Dell M8024-k Switch 39                                                                                      |
| Configuring the Cisco Nexus 5020 Switch 53                                                                                  |
| Validation                                                                                                    |
| Scenario 6: Configuring a Backup LAG for Failover 56                                                                        |
| Configuring the Dell M8024-k Switch 56                                                                                      |
| Configuring the Cisco Nexus 5020 Switch                                                                                     |
| Validation                                                                                                    |
| Appendix - Network Switch Versions                                                                                          |
| About Dell                                                                                                    |

## Figures

| Figure 1. | The Dell PowerConnect M8024-k Switch   | 3  |
|-----------|----------------------------------------|----|
| Figure 2. | Graphic Representation of Scenario 1   | 5  |
| Figure 3. | Graphic Representation of Scenario 2   | 8  |
| Figure 4. | Graphic Representation of Scenario 3 1 | 5  |
| Figure 5. | Graphic Representation of Scenario 4 2 | 27 |
| Figure 6. | Graphic Representation of Scenario 5   | 39 |
| Figure 7. | Graphic representation of Scenario 6   | 6  |

### Tables

| Table 1. | witch Firmware Versions | 1 |
|----------|-------------------------|---|
|          |                         |   |

# Summary

Adding a Dell<sup>™</sup> PowerConnect<sup>™</sup> blade (M-Series) switch, with a Dell PowerEdge<sup>™</sup> M1000e modular blade enclosure to an external Cisco Nexus Switch is a straightforward process. This document is targeted at today's FC SAN and Ethernet LAN environments and meant to serve as a supplementary guide on how to interconnect equipment that makes up datacenter.

This document provides an easy to use step-by-step guide on how to configure and deploy <u>DELL M-Series 10Gbit/s Blade Switch (M8024-k)</u> (see Figure 1) with a Cisco Nexus 5000 Series Switch. For the examples in this guide, the Nexus 5020 was used.

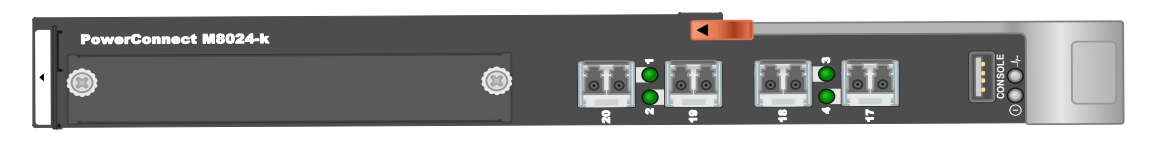

Figure 1. The Dell PowerConnect M8024-k Switch

# Simple Switch Mode

<u>Simple Switch Mode</u>, or SSM, allows server administrators, or anyone with very limited expertise in configuring Ethernet Switches, the ability to deploy a loop-free switching solution without having to configure the Spanning Tree Protocol (STP) or design its integration into the existing environment. The primary advantages of deploying SSM are as follows:

- Port Aggregation is easy to configure. Simply group internal ports and associate with external ports, assign VLANs (if required), and it's ready to go.
- SSM automatically configures multiple external ports into a Link Aggregation Control Protocol (LACP) trunk group.
- By using Aggregator Groups, the Simple Switch Mode provides loop-free operation without using STP.
- Port Aggregation is completely interoperable. Dynamic (via LACP) and static link aggregation is supported on the external ports.

**This document does not use SSM**, but instead guides the user through the steps using the Normal mode of operation. To learn more about SSM or find the associated SSM configurations as shown in the guide, download the white paper titled "Deployment of Dell M8024-k- Blade Switch in Simple Mode with Cisco Nexus 5000-series Switch".

# **Testing Scenarios**

The following sections will present an overview of a variety of different network deployment scenarios and will provide step-by-step set up guidance using configuration tools, with screen shots as a visual guide.

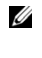

Each of the following scenarios in this document assumes that the PowerConnect device is in Normal Mode configuration. If Simple Mode is enabled it will need to be disabled.

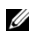

All scenarios assume that the M8024-k is using external ports 17-20 and that no module is installed providing additional external ports.

Be sure to enable the Spanning Tree protocol on both network devices for proper functioning before setting up any of the configurations mentioned in this documentation. Scenario 1 provides steps on how to do this.

# Scenario 1: Enabling Spanning Tree (RSTP) and Creating a LAG (Link Aggregation) on the Dell PowerConnect M8024-k Switch

This scenario shows how to enable Spanning Tree then setup a LAG (Link Aggregation) between the PowerConnect M8024-k switch and the Cisco Nexus 5020 using LACP. Figure 2 shows this connectivity.

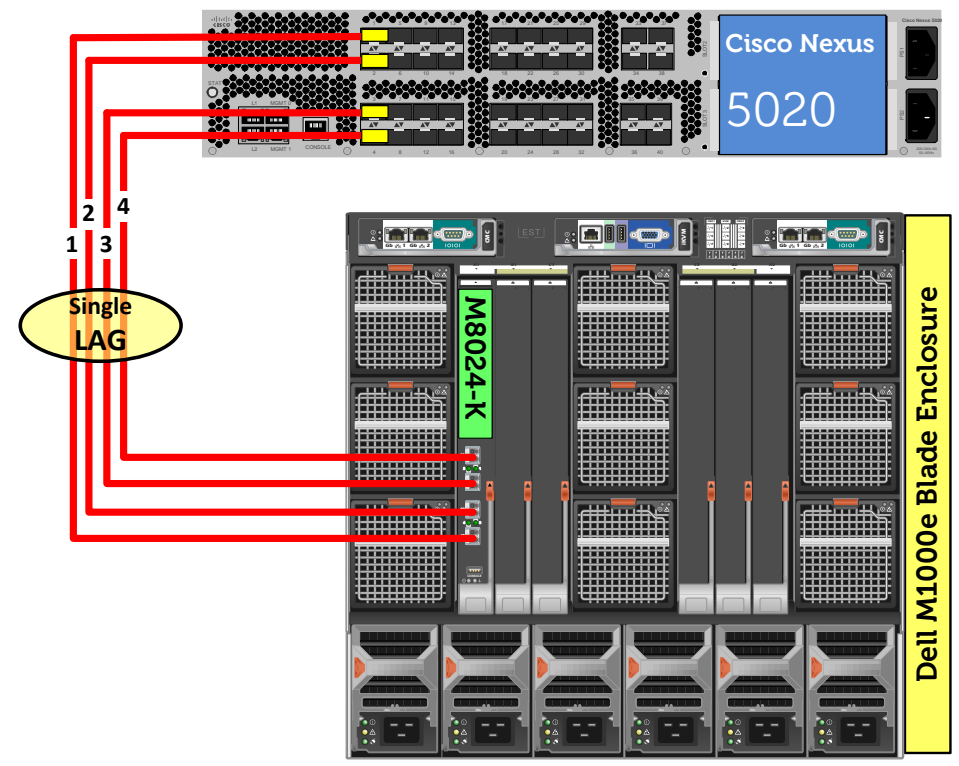

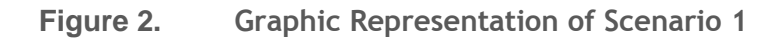

Configuring the Dell M8024-k Switch

#### Configure Link Aggregation Control Protocol (LACP) on Dell PowerConnect 8024-k switch ports.

This switch supports industry-standard LAGs that adhere to the IEEE 802.3ad specification. Each LAG can consist of up to eight 10G ports, which would provide a maximum bandwidth of 80Gbps, plus add failover redundancy. In this example we will create a LAG consisting of 4 physical 10Gbps ports.

#### Command-Line Interface Method

```
console(config)#spanning-tree
console(config)#spanning-tree mode rstp
console(config)#interface range Te1/0/17-20
console(config-if)#channel-group 1 mode active
console(config-if)#exit
console(config)#exit
```

#### Web Interface Method:

- Select Switching > Spanning Tree > Global Settings.
- For Spanning Tree Status, select Enable.
- For STP Operation Mode, select Rapid STP.

|                                                                                                    | AGE™ SWITCH ADMINISTR                      | ATOR                        | Support   About   Log Out |
|----------------------------------------------------------------------------------------------------|--------------------------------------------|-----------------------------|---------------------------|
| System<br>PowerConnect M8024-k<br>admin, r/w                                                                                  | Global Settings<br>Detail                  |                             |                           |
| <ul> <li>Home</li> <li>System</li> <li>Switching</li> <li>Network Security</li> </ul>                                         | Global Settings: Detail                    |                             | H = C ?                   |
| Slots     Ports     Address Tables     GARP     Spanning Tree     Global Settings                                             | Spanning Tree Status<br>STP Operation Mode | Enable   Rapid STP          |                           |
| STP Port Settings<br>STP LAG Settings<br>Rapid Spanning Tree<br>MSTP Settings                                                 | Port Fast Port Fast BPDU Filter            | Disable   Disable   Disable |                           |
| MSTP Interface Settings     MSTP Interface Settings     VLAN     Link Aggregation     Multicast Support     MVR Configuration | Loop Guard<br>BPDU Protection              | Disable   Disable           |                           |

- Click Apply.
- Select Switching > Link Aggregation > LAG Membership.
- Click each box in the LAG row once for Te17 thru Te20. This will automatically set LACP to create a dynamic LAG on these ports

| System       LAG Membership         PowerConnect M8024-k       Detail         Image: System       Detail         System       System         System       System         System       Image: System         Switching       Image: System         Switching       Image: System         Switching       Image: System         Solds       Image: System         Solds       Image: System         Solds       Image: System         Solds       Image: System         Solds       Image: System         System       Image: System         System       Image: System         System       Image: System         System       Image: System         System       Image: System         Image: System       Image: System         Image: System       Image: System         Image: System       Image: System         Image: System       Image: System         Image: System       Image: System         Image: System       Image: System         Image: System       Image: System         Image: System       Image: System         Image: System       Image: System |                                                                                                    | AGE™ SWITCH ADMINISTRATOR | Support   About   Log Out                                                                                                    |
|----------------------------------------------------------------------------------------------------|----------------------------------------------------------------------------------------------------|---------------------------|----------------------------------------------------------------------------------------------------|
| <ul> <li>Home</li> <li>System</li> <li>System</li> <li>System</li> <li>Switching</li> <li>Network Security</li> <li>Slots</li> <li>Ports</li> <li>Address Tables</li> <li>GARP</li> <li>Spanning Tree</li> <li>VLAN</li> <li>Link Aggregation</li> <li>LACP Parameters</li> </ul>                                                                                                    | System<br>PowerConnect M8024-k<br>admin, r/w                                                                                                    | LAG Membership<br>Detail  |                                                                                                    |
| LAG Hash Configuration                                                                                                    | <ul> <li>Home</li> <li>System</li> <li>Switching</li> <li>Network Security</li> <li>Slots</li> <li>Ports</li> <li>Address Tables</li> <li>GARP</li> <li>Spanning Tree</li> <li>VLAN</li> <li>Link Aggregation</li> <li>LACP Parameters</li> <li>MCCP Parameters</li> <li>MCC Hash Configuration</li> </ul> | LAG Membership: Detail    | Image: Constraint of the state of the state of the s |

#### Configuring the Cisco 5020 Switch

*Configure Link Aggregation Control Protocol (LACP) on Cisco switch ports.* In this example, the first 4 ports of Cisco Nexus which are connected to M8024-k switch need to be configured as one single aggregation group. To do so, login to the Cisco Nexus 5020 switch and make the following changes using the CLI:

```
Nexus5020(config)#feature lacp
Nexus5020(config)#interface ethernet 1/1-4
Nexus5020(config-if-range)#channel-group 1 mode active
Nexus5020(config-if-range)#exit
Nexus5020(config)#exit
```

#### Validation

To test the LAG's resilience, unplug any one, two, or three of the cables used in this scenario and the remaining cable(s) will continue to pass traffic between the devices. Display the LAG port members by typing the following command from the CLI:

console# show interface port-channel

## Scenario 2: Configuring an Untagged VLAN on a Single LAG

This scenario shows an overview of configuring VLANs on the Dell PowerConnect M8024-k switch. Figure 4 shows this connectivity.

VLANs allow for greater granularity and quality of service (QoS) control over simple sub-netting. In this example a VLAN is configured across internal port 1 and external ports 17-20 on the M8024-k, and then extended onto the external network by configuring the Cisco Nexus switch.

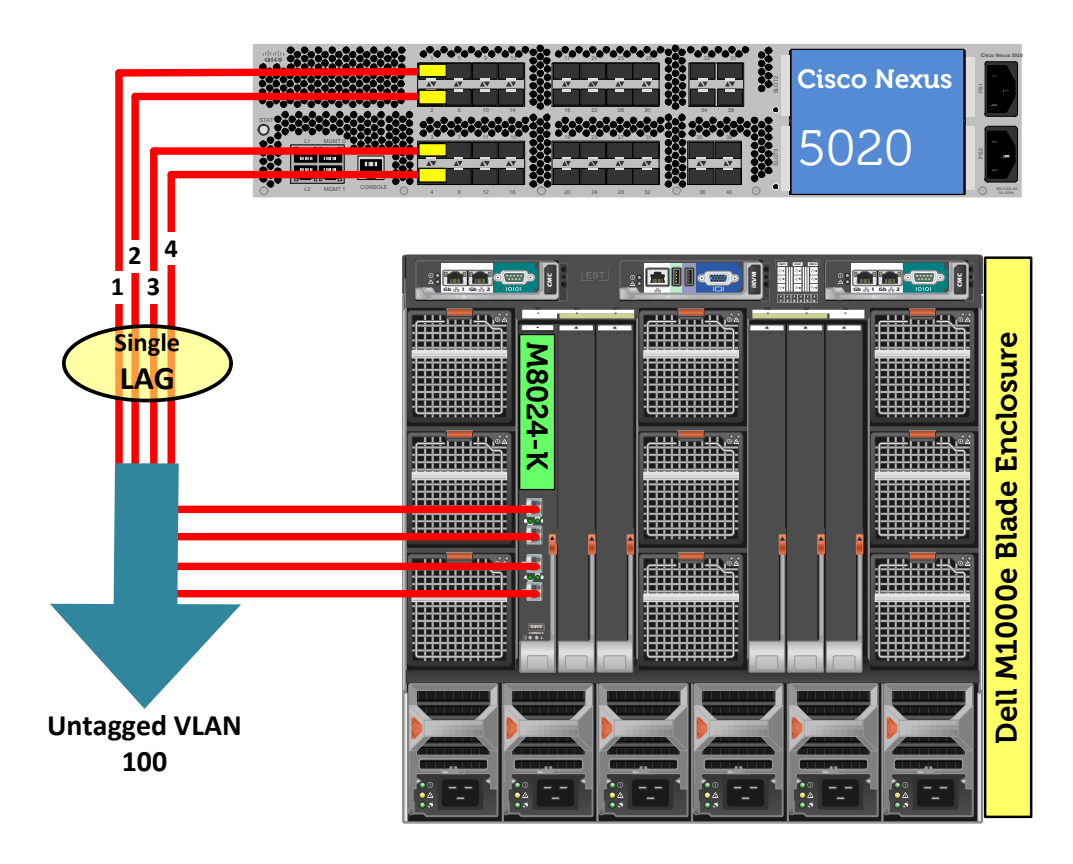

Figure 3. Graphic Representation of Scenario 2.

#### Configuring the Dell M8024-k Switch

```
Command-Line Interface Method:

console(config) #interface range Te1/0/17-20

console(config-if) #channel-group 1 mode active

console(config-if) #exit

console(config) #vlan database

console(config-vlan) #vlan 100

console(config-vlan) #exit
```

```
console(config)#interface port-channel 1
console(config-if-Pol)#switchport mode general
console(config-if-Pol)#switchport general allowed vlan add 100 untagged
console(config-if-Pol)#switchport general pvid 100
console(config-if-Pol)#exit
console(config)#interface vlan 100
console(config-if-vlan100)#ip address 1.1.1.10 255.255.255.0
console(config-if-vlan100)#exit
console(config)#interface Tel/0/1
console(config-if-Tel/0/1)#switchport access VLAN 100
console(config-if-Tel/0/1)#exit
console(config)#exit
```

#### Web Interface Method:

- Select Switching > Link Aggregation > LAG Membership.
- Click each box in the LAG row once for Te17 thru Te20. This will automatically set LACP to create a dynamic LAG on these ports.

|                                                                                                    | AGE™ SWITCH ADMINISTRATOR                                               | Support   About   Log Out        |
|----------------------------------------------------------------------------------------------------|-------------------------------------------------------------------------|----------------------------------|
| System<br>PowerConnect M8024-k<br>admin, r/w                                                                                                    | LAG Membership<br>Detail                                                |                                  |
| <ul> <li>Home</li> <li>System</li> <li>Switching</li> <li>Network Security</li> <li>Slots</li> </ul>                                                | LAG Membership: Detail                                                  | 0 2 C 2                          |
| Ports     Address Tables     GARP     Spanning Tree     VLAN     Link Aggregation     LACP Parameters     LAG Membership     LAG Hash Configuration | Unit 1  Ports Te1 Te2 Te3 Te4 Te5 Te6 Te7 Te8 Te9 Te10Te11Te12 LACP LAG | Te13Te14Te15Te16Te17Te18Te19Te20 |

- Click Apply.
- Select Switching > VLAN > VLAN Membership > Add.
- Enter the VLAN ID (i.e. 100) in the VLAN ID field.
- Optionally, enter a VLAN Name in the VLAN Name field.

| Support   About   Log Out           OPENMANAGE™ SWITCH ADMINISTRATOR                                                                                                    |                                                                                      |            |            |                     |
|----------------------------------------------------------------------------------------------------|--------------------------------------------------------------------------------------|------------|------------|---------------------|
| <b>System</b><br>PowerConnect M8024-k<br>admin, r/w                                                                                                    | VLAN Membership<br>Detail Add                                                        |            |            |                     |
| <ul> <li>Home</li> <li>System</li> <li>Switching</li> <li>Network Security</li> <li>Slots</li> </ul>                                                                                                    | VLAN Membe                                                                           | rship: Add | •          | © ?                 |
| <ul> <li>Ports</li> <li>Address Tables</li> <li>GARP</li> <li>Spanning Tree</li> </ul>                                                                                                    | VLAN ID<br>VLAN Name                                                                 | 100        | (2 to 409) | 93)<br>characters)  |
| VLAN<br>VLAN Membership<br>Port Settings                                                                                                    |                                                                                      |            |            | Apply               |
| <ul> <li>Click Apply.</li> <li>Select Switching &gt; VLAN &gt; P</li> <li>Select the internal port (i.e. Te</li> <li>Set the Port VLAN Mode to A</li> <li>Enter the PVID (i.e. 100) into the</li> </ul> | <b>Port Settings</b> .<br>e1/0/1) in the Ports m<br>ccess.<br>the <b>PVID</b> field. | enu.       |            |                     |
| DELL OPENMANAGE™ SWITC                                                                                                    | CH ADMINISTRATOR                                                                     |            | Suppor     | t   About   Log Out |
| System<br>PowerConnect M8024-k<br>admin, r/w Detail Sho                                                                                                    | ow All                                                                               |            |            |                     |
| Home     System     Switching                                                                                                    | gs: Detail                                                                           |            |            | = C ?               |

| ystem                              |                         |
|------------------------------------|-------------------------|
| switching                          |                         |
| Metwork Security                   |                         |
| Slots                              |                         |
| Ports                              |                         |
| Address Tables Ports               | Unit 1 V Port le1/0/1 V |
| GARP Bort VI AN Mode               | Access V                |
| Spanning Tree                      | ALLESS +                |
| PVID                               | 100 (1 to 4093)         |
| ······ VLAN Membership             |                         |
| Port Settings Frame Type           | AdmitUntaggedOnly -     |
| LAG Settings                       |                         |
| Bind MAC to VLAN Ingress Filtering | Enable 💌                |
| Bind IP Subnet to VLAN             | (0 to 7)                |
| GVRP Parameters                    | 0 (0107)                |
| Protocol Group                     |                         |
| Double VLAN                        |                         |
| ± Voice VLAN                       | Appl                    |

- Click Apply
- Select Switching > VLAN > LAG Setting.
- Select the LAG (i.e. Po1) from the **LAG** menu.

- Set the Port VLAN Mode to General.
- Enter the PVID (i.e. 100) in the **PVID** field.
- Select Frame Type (i.e. Admit All) from the menu.
- Enable Ingress Filtering.

|                                                                                                    | NAGE™ SWITCH ADMINISTRA       | TOR                           | Support   About   Log Out |
|----------------------------------------------------------------------------------------------------|-------------------------------|-------------------------------|---------------------------|
| System<br>PowerConnect M8024-k<br>admin, r/w                                                                                                    | LAG Settings Detail Show All  |                               |                           |
| Home  System Switching  Network Security  Slots                                                                                                    | LAG Settings: Detail          |                               | ₽ ₩ ♥ ♥ ?                 |
| Ports     Address Tables     GARP     Spanning Tree     VAN                                                                                                    | LAG<br>Port VLAN Mode<br>PVID | Po1  General  100 (1 to 4093) |                           |
| WLAN Membership     Work Settings     Work Settings     Work Settings     Work Settings     Work Settings     Work Settings     Work Settings     Work Settings     Work Settings     Work Settings     Work Settings | Frame Type Ingress Filtering  | Admit All   Enable            |                           |
| GVRP Parameters                                                                                                    |                               |                               | Apply                     |

- Click **Apply**.
- Select Switching > VLAN > VLAN Membership > Detail.
- In the Show VLAN pull-down menu, select the VLAN created above (i.e. 100).
- At the bottom of the page under LAGs, click the blank box below the number 1 until a "U" is present. This assigns Port-channel 1 to the VLAN as untagged.
- The row labeled "Current" will continue to show **F** (forbidden) until **Apply** is pressed.

| S<br>P<br>a | a <b>ystem</b><br>owerConnect M8024-k<br>dmin, r/w                                                                | VLAN Membership       Detail   Add                                                      |               |
|-------------|----------------------------------------------------------------------------------------------------|-----------------------------------------------------------------------------------------|---------------|
| + -         | ■ Home<br>■ System<br>■ Switching<br>★ ■ Network Security                                                         | VLAN Membership: Detail                                                                 | • C ?         |
|             | <ul> <li>Slots</li> <li>Ports</li> <li>Address Tables</li> <li>GARP</li> </ul>                                    | Show VLAN 100-VLAN0100  VI AN Name VI AN0100 (0 to 32 characters)                       |               |
|             | Spanning Tree     VLAN     VLAN Membership     Port Settings     Loc Settings                                     | Status     Static       VLAN ID-Individual/Range     Range[2-4093]                      |               |
|             | Bind MAC to VLAN     Bind IP Subnet to VLAN     Group     OVRP Parameters     Protocol Group                      | VLAN Participation All     Include                                                      |               |
|             | Double VLAN     Orice VLAN     Link Aggregation     Multicast Support                                             | Tagging All Untagged  Remove                                                            | ▲ Back to top |
|             | MVR Configuration                                                                                                 | Remove VLAN                                                                             | ▲ Back to top |
| + + + +     | DHCP Relay     IP Source Guard     PFC     Link Dependency     Routing     Statistics/RMON     Oueliky of Sensice | Unit<br>Port<br>1 2 3 4 5 6 7 8 9 10 11 12 13 14 15 16 17 18 19 20<br>Static<br>Current |               |
|             | □IPv4 Multicast<br>□IPv6 Multicast                                                                                | Lags<br>1 2 3 4 5 6 7 8 9 10 11 12<br>Static<br>Current U F F F F F F F F F F F F       |               |
|             |                                                                                                    |                                                                                         | Apply         |

#### Configuring the Cisco 5020 Switch

Login to the Nexus 5020 and make the following changes using the CLI:

Nexus5020(config)# feature lacp Nexus5020(config)# vlan 100 Nexus5020(config-vlan)# exit Nexus5020(config)# interface ethernet 1/1-4 Nexus5020(config-if-range)# channel-group 1 mode active

```
Nexus5020(config-if-range)# exit
Nexus5020(config)# interface port-channel 1
Nexus5020(config-if)# switchport mode trunk
Nexus5020(config-if)# switchport trunk native vlan 100
Nexus5020(config-if)# end
```

#### Validation

The next steps are optional, but can be used to validate or troubleshoot the VLAN and LAG setup.

#### Command-Line Interface Method:

```
console(config)#interface vlan 100
console(config-if-vlan100)#ip address 1.1.1.10 255.255.255.0
console(config-if-vlan100)#exit
console(config)#exit
```

#### Web Interface Method:

- Select Routing > IP > IP Interface Configuration.
- Select the VLAN (i.e. Vlan100) from the Interface menu.
- Enable Routing Mode.
- Change the IP Address Configuration Method to Manual.
- Provide an **IP Address** and **Subnet Mask** in the appropriate fields. (i.e. 1.1.1.10 and 255.255.255.0).

| System<br>PowerConnect M8024-k<br>admin, r/w                                                | IP Interface Configuration Detail Show All               |                                                                       |
|---------------------------------------------------------------------------------------------|----------------------------------------------------------|-----------------------------------------------------------------------|
| ➡ Home                                                                                      | IP Interface Configuration: De                           | etail 🔒 🖻 🙄 ?                                                         |
| ARP     IP      Statistics     IP Interface Configuration      DHCP Client Lease Parameters | Instructions: Selecting Loopbacks from the               | the Interface list redirects you to the Loopbacks Configuration page. |
| DHCP Server     IPv6     OSPF     DOOTP/DHCP Relay Agent     IP IP Helper                   | Routing Mode IP Address Configuration Method IP Address  | Enable  Manual  1.1.1.10                                              |
| + RIP<br>+ Router Discovery<br>+ Router<br>+ VLAN Routing<br>+ VRRP                         | Subnet Mask Forward Net Directed Broadcasts Active State | 255.255.255.0<br>Disable<br>Active                                    |
|                                                                                             | MAC Address<br>Encapsulation Type                        | 5C26.0AAD.0D2E                                                        |
|                                                                                             | Proxy Arp<br>Local Proxy Arp<br>IP MTU                   | Enable  Disable I500 (68 to 9198) Use Link MTU                        |
|                                                                                             | Bandwidth<br>Destination Unreachables                    | 10000 (1 to 1000000)<br>Enable                                        |
|                                                                                             |                                                          | Delete Primary Secondary IP Address Apply                             |

#### Validation: Cisco 5000 Command Line Interface

Assign an arbitrary IP address to VLAN interface on the Cisco switch and try to ping that IP address from the server.

For example, assign an IP address (i.e. 1.1.1.20) to VLAN interface on Cisco Nexus use the following commands:

Nexus5020(config)# feature interface-vlan Nexus5020(config)# interface vlan 100 Nexus5020(config-vlan)# ip address 1.1.1.20/24 Nexus5020(config-vlan)# no shutdown Nexus5020(config-vlan)# exit Next, add an IP address (i.e. 1.1.1.5) to the Server blade in the M1000e blade enclosure. A ping should be successful between the Cisco Nexus and the M1000e server, between the Cisco Nexus and the M8024-k, and between the M8024-k and the Server blade.

### Scenario 3: Configuring Multiple VLANs on a Single LAG

This section provides an overview of configuring multiple VLANs per internal port to connect to a server NIC with Tagging enabled, which is useful for management of VMs. Figure 4 shows the connectivity for this scenario.

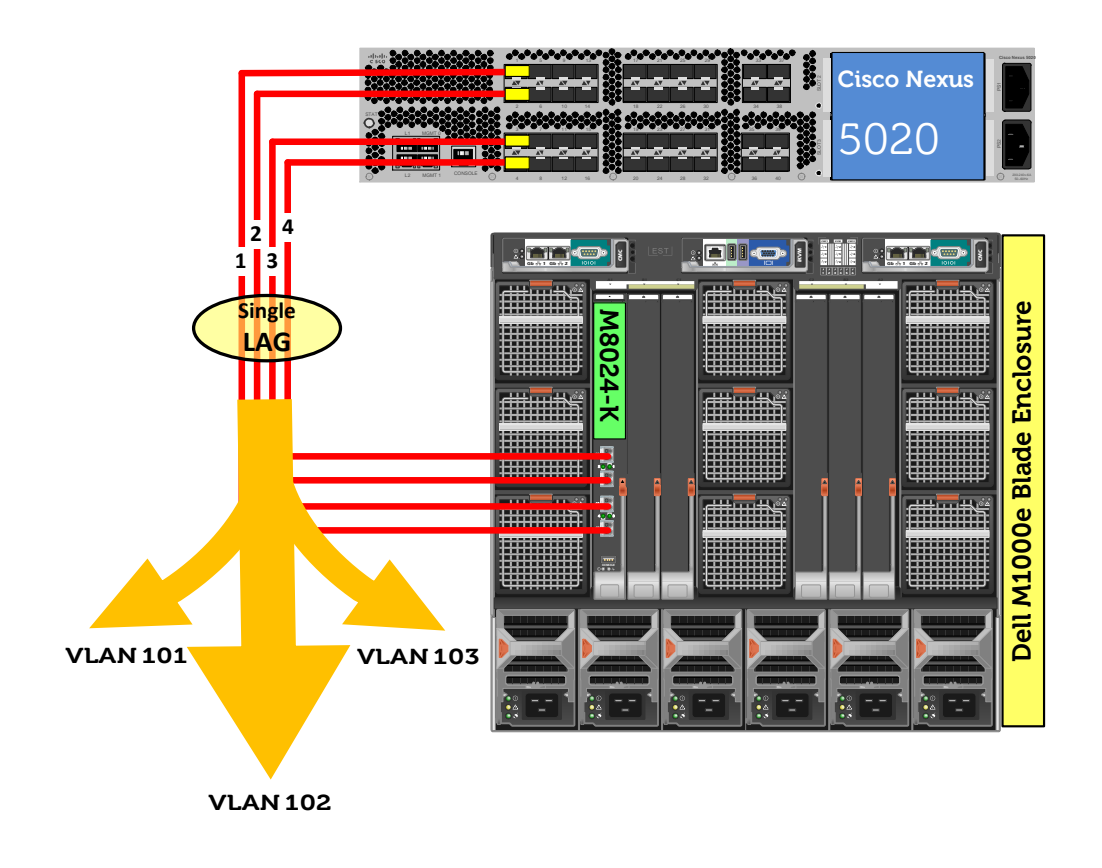

Figure 4. Graphic Representation of Scenario 3.

#### Configuring the Dell M8024-k Switch

#### *Command-Line Interface Method:*

console(config)#interface range Te1/0/17-20 console(config-if)#channel-group 1 mode active console(config-if)#exit console(config)#vlan database console(config-vlan)#vlan 101-103 console(config-vlan)#exit console(config)#interface port-channel 1 console(config-if-Pol)#switchport mode general console(config-if-Pol)#switchport general allowed vlan add 101-103 tagged console(config-if-Po1)#exit console(config)#interface vlan 101 console(config-if-vlan101)#ip address 1.1.1.10 255.255.255.0 console(config-if-vlan101)#exit console(config)#interface vlan 102 console(config-if-vlan102)#ip address 1.1.2.10 255.255.255.0 console(config-if-vlan102)#exit console(config)#interface vlan 103 console(config-if-vlan103)#ip address 1.1.3.10 255.255.255.0 console(config-if-vlan103)#exit console(config)#interface Te1/0/1 console(config-if-Te1/0/1)#switchport general allowed vlan add 101-103 tagged console(config-if-Te1/0/1)#exit console(config) #exit

#### Web Interface Method:

- Select Switching > Link Aggregation > LAG Membership
- Enter a LAG number (i.e. 1) in the LAG row for Te17 thru Te20. Click the box above each number that you just entered until it shows the letter L. This sets LACP to create a dynamic LAG on these ports.

|                                                                                                    | GE™ SWITCH ADMINISTRATOR | Support   About   Log Out                                                                                                    |
|----------------------------------------------------------------------------------------------------|--------------------------|----------------------------------------------------------------------------------------------------|
| System<br>PowerConnect M8024-k<br>admin, r/w                                                                                                    | LAG Membership<br>Detail |                                                                                                    |
| Home System Switching Switching Network Security Slots Ports Address Tables GARP Spanning Tree VLAN Link Aggregation LACP Parameters LAG Hash Configuration LAG Hash Summary | LAG Membership: Detail   | Image: Contract of the second second seco |

The next two screens show how to set the LAG and an internal port (i.e. port 1) to General mode.

- Select Switching > VLAN > LAG Settings.
- Select the LAG (i.e. Po1) from the **LAG** menu.
- Set the **Port VLAN Mode** to **General**.
- Select Frame Type (i.e. Admit All) from the menu.
- Enable Ingress Filtering.

|                                                                                                    | GE™ SWITCH ADMINISTRA           | TOR            | Support   About   Log Out |
|----------------------------------------------------------------------------------------------------|---------------------------------|----------------|---------------------------|
| System<br>PowerConnect M8024-k<br>admin, r/w                                                         | LAG Settings<br>Detail Show All |                |                           |
| <ul> <li>Home</li> <li>System</li> <li>Switching</li> <li>Hetwork Security</li> <li>Slots</li> </ul> | LAG Settings: Detail            |                | H = C ?                   |
| <ul> <li>Ports</li> <li>Address Tables</li> <li>GARP</li> <li>Spanning Tree</li> </ul>               | LAG<br>Port VLAN Mode           | Po1<br>General |                           |
| VLAN<br>VLAN Membership<br>Port Settings<br>LAG Settings                                             | PVID<br>Frame Type              | 1<br>Admit All | (1 to 4093)<br>▼          |
| Bind MAC to VLAN<br>Bind IP Subnet to VLAN<br>GVRP Parameters<br>Protocol Group                      | Ingress Filtering               | Enable <       | Apply                     |

- Click Apply.
- Select Switching > VLAN > Port Settings.
- Select the internal port (i.e. Te1/0/1) in the **Ports** menu.
- Set the Port VLAN Mode to General.
- Set Frame Type to Admit All.

| D¢                        |                                                                                 | IAGE™ SWITCH ADMINISTRATOR         |                                      | Supp | oort   A | bout   I | Log Out |
|---------------------------|---------------------------------------------------------------------------------|------------------------------------|--------------------------------------|------|----------|----------|---------|
| Syste<br>Power(<br>admin, | e <b>m</b><br>Connect M8024-k<br>r/w                                            | Port Settings Detail Show All      |                                      |      |          |          |         |
| Hon<br>Hon<br>Swit        | ne<br>tem<br>tching<br>• Network Security<br>• Stote                            | Port Settings: Detail              |                                      |      |          | C        | ?       |
| +                         | Ports<br>Address Tables<br>GARP<br>Spanning Tree                                | Ports Port VLAN Mode               | Unit 1 • Port Te1/0/1 •<br>General • |      |          |          |         |
|                           | VLAN VLAN Membership Port Settings IAG Settings                                 | PVID<br>Frame Type                 | 1 (1 to 4093)<br>Admit All           |      |          |          |         |
|                           | Bind MAC to VLAN<br>Bind IP Subnet to VLAN<br>OVRP Parameters<br>Protocol Group | Ingress Filtering<br>Port Priority | Enable                               |      |          |          |         |
| +                         | Double VLAN     Voice VLAN     Link Aggregation                                 |                                    |                                      |      |          | Apply    |         |

The next three screens show how to create three VLANs (i.e. VLAN 101, 102, and 103).

- Select Switching > VLAN > VLAN Membership > Add.
- Enter the VLAN ID (i.e. 101) in the VLAN ID field.
- Optionally, enter a VLAN Name in the VLAN Name field.

|                                                                                                    | BE™ SWITCH ADMINISTRATOR   | S                | upport   About   Log Out |
|----------------------------------------------------------------------------------------------------|----------------------------|------------------|--------------------------|
| System<br>PowerConnect M8024-k<br>admin, r/w                                                         | VLAN Membership Detail Add |                  |                          |
| <ul> <li>Home</li> <li>System</li> <li>Switching</li> <li>Network Security</li> <li>Slots</li> </ul> | VLAN Membership: Add       | E                | ) = C ?                  |
| Ports     Address Tables     GARP                                                                    | VLAN ID                    | 101  (2 to 4093) |                          |
| Spanning Tree     VLAN     VLAN Membership     Port Settings                                         | VLAN Name                  |                  | Apply                    |

- Click Apply.
- Enter the VLAN ID (i.e. 102) in the VLAN ID field.
- Optionally, enter a VLAN Name in the VLAN Name field.

|                                                                    | E™ SWITCH ADMINISTRATOR       |                 | Support   About   Log Out |
|--------------------------------------------------------------------|-------------------------------|-----------------|---------------------------|
| System<br>PowerConnect M8024-k<br>admin, r/w                       | /LAN Membership<br>Detail Add |                 |                           |
| Home Home System Switching Switching State Security State Security | VLAN Membership: Add          |                 |                           |
| Ports     GARP     Spanning Tree                                   | VLAN ID<br>VLAN Name          | 102 (2 to 4093) | acters)                   |
| VLAN<br>VLAN Membership                                            | L                             |                 | Apply                     |

- Click Apply.
- Enter the VLAN ID (i.e. 103) in the VLAN ID field.
- Optionally, enter a VLAN Name in the VLAN Name field.

|                                                            | E™ SWITCH ADMINISTRATOR       | Support   About   Log Out                              |
|------------------------------------------------------------|-------------------------------|--------------------------------------------------------|
| System<br>PowerConnect M8024-k<br>admin, r/w               | /LAN Membership<br>Detail Add |                                                        |
| Home<br>+ System<br>Switching<br>Network Security<br>Slots | VLAN Membership: Add          | ₽ ● © ?                                                |
| Ports     Address Tables     GARP     Spanning Tree        | VLAN ID<br>VLAN Name          | 103         (2 to 4093)           (0 to 32 characters) |
| VLAN<br>VLAN Membership<br>Port Settings                   |                               | Apply                                                  |

The next three screens add a LAG (i.e. LAG 1) and a port (i.e. Port 1) to multiple VLANs (VLAN 101, 102, and 103).

- Select Switching > VLAN > VLAN Membership > Detail.
- In the Show VLAN pull-down menu, select the first VLAN created above (i.e. VLAN101).
- At the bottom of the page under LAGs, click the blank box below the number 1 until a "T" is present. This will assign Port-channel 1 to the VLAN as tagged.
- Click the blank box below the number 1 under Port until a "T" is present. This will assign port #1 to the VLAN as tagged.
- The rows labeled "Current" will continue to show F (forbidden) on the chosen ports until **Apply** is pressed.

| MANAGE" SWITCH ADMINISTRATOR                                                                                       | Support   About   Log Cut                                                                                                    |  |
|----------------------------------------------------------------------------------------------------|----------------------------------------------------------------------------------------------------|--|
| VLAN Membership<br>Detail Add                                                                                      |                                                                                                    |  |
| VLAN Membership: Detail                                                                                            | B = C ?                                                                                                    |  |
| Show VLAN                                                                                                    |                                                                                                    |  |
| Show VLAN                                                                                                    | TOTALANDIOT •                                                                                                    |  |
| VLAN Name                                                                                                    | VLAN0101 (0 to 32 characters)                                                                                                    |  |
| Status                                                                                                    | Static                                                                                                    |  |
| VLAN Participation All                                                                                             | Г (International International Internationa |  |
| VLAN ID-Individual/Range                                                                                           | Range[2:4093]                                                                                                    |  |
| Participation All                                                                                                  | Autodetect 💌                                                                                                    |  |
| Tagging All                                                                                                    | Tagged •                                                                                                    |  |
| Remove                                                                                                    | ▲ Back to top                                                                                                    |  |
|                                                                                                    |                                                                                                    |  |
| Remove VLAN                                                                                                    |                                                                                                    |  |
| Unet<br>Port<br>1 2 3 4 5 6 7 8 9 10 11 12 13 14 15 16 17 18 19 20<br>Static T F F F F F F F F F F F F F F F F F F | A Bext to top<br>25 20 27 28 29 30 31 32 33 34 35 38 37 38 39 40 41 42 43 44 45 46 47 48 49 50 51 52 53 54 55 56 57 58 59 60 61 62 63 64<br>P P P P P P P P P P P P P P P P P P P                                                                                                     |  |
|                                                                                                    | MANAGE** SWITCH ADMINISTRATOR           VLAN Membership           Detail           Show VLAN           Show VLAN           Show VLAN           Show VLAN           VLAN Participation All           VLAN Participation All           VLAN Participation All           VLAN Participation All           Tagging All           Remove           Lagge           Lagge <td colspan<="" th=""></td>                                                                                                    |  |

- Click Apply.
- In the **Show VLAN** pull-down menu, select the second VLAN previously created (i.e. VLAN102).
- At the bottom of the page under **LAGs**, click the blank box below the number 1 until a "T" is present. This will assign Port-channel 1 to the VLAN as tagged.
- Click the blank box below the number 1 under **Port** until a "T" is present. This will assign port #1 to the VLAN as tagged.

|                                                          | AANAGE™ SWITCH ADMINISTRATOR                                                                                                    | Support   About   Lo                                                                                                    | g Out   |
|----------------------------------------------------------|----------------------------------------------------------------------------------------------------|----------------------------------------------------------------------------------------------------|---------|
| System<br>PowerConnect M8024-k                           | VLAN Membership                                                                                                    |                                                                                                    |         |
| admin, r/w                                               | Detail Add                                                                                                    |                                                                                                    |         |
| Home     System     Switching                            | VLAN Membership: Detail                                                                                                    | 8 8 0                                                                                                    | ?       |
| Network Security     Slots                               | Show VLAN                                                                                                    |                                                                                                    |         |
| Ports     Address Tables                                 | Show VLAN                                                                                                    | TO2AVEAUSIO2 •                                                                                                    |         |
| GARP     Spanning Tree                                   | VLAN Name                                                                                                    | VLAN0102 (0 to 32 characters)                                                                                                    |         |
| VLAN VLAN Membershi                                      | Status                                                                                                    | Static                                                                                                    | _       |
| Port Settings<br>LAG Settings                            | VLAN Participation All                                                                                                    | Г                                                                                                    |         |
| Bind MAC to VLAN                                         | VLAN ID-Individual/Range                                                                                                    | Range[2:4093]                                                                                                    | _       |
|                                                          | Participation All                                                                                                    | Autodetect *                                                                                                    |         |
| Double VLAN     Voice VLAN                               | Tagging All                                                                                                    | Tagged 💌                                                                                                    |         |
| Link Aggregation                                         | Remove                                                                                                    | ▲ Back to                                                                                                    | top     |
| + - MVR Configuration<br>+ - LLDP                        | Remove VLAN                                                                                                    |                                                                                                    |         |
| Dynamic ARP Inspection     DHCP Snooping                 |                                                                                                    | ▲ Back to                                                                                                    | top     |
|                                                          | Unit<br>Port<br>Static T P F F F F F F F F F F F F F F F F F F                                                                      |                                                                                                    |         |
| Cuality of Service     IPv4 Multicast     IPv6 Multicast | Lags<br>1 2 3 4 5 6 7 8 9 10 11 12 13 14 15 16 17 18 19 20 21 22 23 24<br>Static T<br>Current T F F F F F F F F F F F F F F F F F F | 25 20 27 28 29 30 31 32 33 34 35 30 37 38 39 40 41 42 43 44 45 46 47 48 49 50 51 52 53 54 55 56 57 58 59 60 61 62 63<br>F F F F F F F F F F F F F F F F F F F | 64<br>F |
|                                                          | 1                                                                                                    | Analy                                                                                                    |         |

- Click **Apply**.
- In the Show VLAN pull-down menu, select the third VLAN previously created (i.e. VLAN103).
- At the bottom of the page under **LAGs**, click the blank box below the number 1 until a "T" is present. This will assign Port-channel 1 to the VLAN as tagged.
- Click the blank box below the number 1 under **Port** until a "T" is present. This will assign port #1 to the VLAN as tagged.

|                                                                  | NANAGE™ SWITCH ADMINISTRATOR                                               | Support j. About j. Leg Out                                                                                                    |
|------------------------------------------------------------------|----------------------------------------------------------------------------|----------------------------------------------------------------------------------------------------|
| System                                                           | VLAN Membership                                                            |                                                                                                    |
| PowerConnect M8024-k<br>admin, r/w                               | Detail Add                                                                 |                                                                                                    |
| Home<br>System                                                   | VLAN Membership: Detail                                                    | B = C ?                                                                                                    |
| Network Security                                                 | Show VLAN                                                                  |                                                                                                    |
| + Slots<br>+ Ports                                               | Show VI AM                                                                 |                                                                                                    |
| Address Tables     GARP                                          | VLAN Name                                                                  | VLAN0103 (0 to 32 characters)                                                                                                    |
| Spanning Tree                                                    | Status                                                                     | Static                                                                                                    |
| Port Settings                                                    | VLAN Participation All                                                     | Г                                                                                                    |
| Bind MAC to VLAN                                                 | VLAN ID-Individual/Range                                                   | Range[2:4093]                                                                                                    |
| Bind IP Subnet to VL<br>GVRP Parameters                          | Participation All                                                          | Autodetect 💌                                                                                                    |
| Protocol Group     Double VLAN                                   | Tagging All                                                                | Tagged •                                                                                                    |
| Voice VLAN     Link Aggregation                                  | Remove                                                                     | ▲ Back to top                                                                                                    |
| <ul> <li>Multicast Support</li> <li>MVR Configuration</li> </ul> |                                                                            |                                                                                                    |
| + LLDP                                                           | Remove VLAN                                                                |                                                                                                    |
| DHCP Snooping                                                    |                                                                            | <ul> <li>Back to top</li> </ul>                                                                                                    |
| DHCP Relay     IP Source Guard                                   | Unit                                                                       |                                                                                                    |
| PFC     Link Dependency                                          | Point 2 3 4 5 6 7 8 9 10 11 12 13 14 15 16 17 18 19 20<br>Static T         |                                                                                                    |
| Statistics/RMON                                                  | Current T F F F F F F F F F F F F F F F F F F                              |                                                                                                    |
| Quality or Service     IPv4 Multicast                            | lans                                                                       |                                                                                                    |
| E IPv6 Multicast                                                 | 1 2 3 4 5 6 7 8 9 10 11 12 13 14 15 16 17 18 19 20 21 22 23 24<br>Static T | 25 26 27 28 29 30 31 32 33 34 35 36 37 38 39 40 41 42 43 44 45 46 47 48 49 50 51 52 53 54 55 56 57 58 59 60 61 62 63 64                                                                                                    |
|                                                                  | Current T F F F F F F F F F F F F F F F F F F                              | A         A         A |
|                                                                  |                                                                            |                                                                                                    |
|                                                                  | 1                                                                          | Apply                                                                                                    |

The next three screens add an IP address to each of the three VLANs (i.e. VLAN 101, 102, and 103), each in a different subnet.

- Select Routing>IP>IP Interface Configuration.
- Select the first VLAN (i.e. VLAN 101) using the Interface pull-down menu.
- Set Routing Mode to Enable.
- Set IP address Configuration Method to Manual.
- Provide the IP Address (i.e. 1.1.1.10) in the appropriate field.
- Set the appropriate Subnet Mask (i.e. 255.255.255.0)
- Set the IP MTU and Bandwidth parameters to appropriate sizes.

| System<br>PowerConnect M8024-k<br>admin, r/w                                | P Interface Configuration Detail Show All                          |                                            |        |       |   |
|-----------------------------------------------------------------------------|--------------------------------------------------------------------|--------------------------------------------|--------|-------|---|
| Home     System     System     Switching     Routing                        | IP Interface Configuration: Detail                                 | (                                          | •      | C     | ? |
| H ARP                                                                       | Instructions: Selecting Loopbacks from the Interface list redirect | s you to the Loopbacks Configuration page. |        |       |   |
| IP Interface Configuration     DHCP Client Lease Parameters     DHCP Server | Interface<br>Routing Mode                                          | Vian101   Enable                           |        |       |   |
| +IPv6<br>+OSPF                                                              | IP Address Configuration Method                                    | Manual 💌                                   |        |       |   |
| BOOTP/DHCP Relay Agent     IP Helper                                        | IP Address                                                         | 1.1.1.10                                   |        |       |   |
| RIP     Router Discovery                                                    | Subnet Mask                                                        | 255.255.255.0                              |        |       |   |
| + Router<br>+ VLAN Routing                                                  | Forward Net Directed Broadcasts                                    | Disable 🔻                                  |        |       |   |
| + VRRP                                                                      | Active State                                                       | Active                                     |        |       |   |
|                                                                             | MAC Address                                                        | 5C26.0AAD.0D2E                             |        |       |   |
| Statistics/RMON     Gervice                                                 | Encapsulation Type                                                 | Ethernet 👻                                 |        |       |   |
| IPv4 Multicast     IPv6 Multicast                                           | Proxy Arp                                                          | Enable                                     |        |       |   |
|                                                                             | Local Proxy Arp                                                    | Disable 💌                                  |        |       |   |
|                                                                             | IP MTU                                                             | 1500 (68 to 9198) Use Link MTU 🔽           |        |       |   |
|                                                                             | Bandwidth                                                          | 10000 (1 to 1000000)                       |        |       |   |
|                                                                             | Destination Unreachables                                           | Enable 🔻                                   |        |       |   |
|                                                                             | ICMP Redirects                                                     | Enable 💌                                   |        |       |   |
|                                                                             |                                                                    | Delete Primary Secondary IP Ac             | ldress | Apply |   |

- Click Apply.
- Select the second VLAN (i.e. VLAN 102) using the Interface pull-down menu.
- Repeat the steps used above for VLAN 101 to set the parameters for VLAN 102. The screen below should reflect the settings. All parameters should be the same as before except for the Interface and IP Address fields.

| System<br>PowerConnect M8024-k<br>admin, r/w           | IP Interface Configuration Detail Show All                         |                                            |                  |
|--------------------------------------------------------|--------------------------------------------------------------------|--------------------------------------------|------------------|
| ➡ Home<br>System<br>Switching                          | IP Interface Configuration: Detail                                 |                                            | ₽ ₽ © ?          |
| Routing     ARP     IP     Configuration     Strictice | Instructions: Selecting Loopbacks from the Interface list redirect | s you to the Loopbacks Configuration page. |                  |
| IP Interface Configuration                             | Interface                                                          | Vian102 -                                  |                  |
| DHCP Client Lease Parameters     DHCP Server           | Routing Mode                                                       | Enable 🔻                                   |                  |
| + IPv6<br>+ OSPF                                       | IP Address Configuration Method                                    | Manual 🔻                                   |                  |
| BOOTP/DHCP Relay Agent                                 | IP Address                                                         | 1.1.2.10                                   |                  |
| + RP                                                   | Subnet Mask                                                        | 255.255.255.0                              |                  |
| Router Discovery                                       | Forward Net Directed Broadcasts                                    | Disable 🔻                                  |                  |
| VLAN Routing                                           | Active State                                                       | Active                                     |                  |
| Tunnels<br>Loopbacks                                   | MAC Address                                                        | 5C26.0AAD.0D2E                             |                  |
| + Statistics/RMON                                      | Encapsulation Type                                                 | Ethernet 💌                                 |                  |
| IPv4 Multicast     IPv6 Multicast                      | Proxy Arp                                                          | Enable -                                   |                  |
| I vo mulicast                                          | Local Proxy Arp                                                    | Disable 💌                                  |                  |
|                                                        | IP MTU                                                             | 1500 (68 to 9198) Use Link MTU 🔽           |                  |
|                                                        | Bandwidth                                                          | 10000 (1 to 1000000)                       |                  |
|                                                        | Destination Unreachables                                           | Enable                                     |                  |
|                                                        | ICMP Redirects                                                     | Enable 🔻                                   |                  |
|                                                        | ·                                                                  | Delete Primary Secondary                   | IP Address Apply |

- Click Apply.
- Select the third VLAN (i.e. VLAN 103) using the Interface pull-down menu. •
- Repeat the steps used above for VLAN 102 to set the parameters for VLAN 103. The screen • below should reflect the settings. All parameters should be the same as before except for the Interface and IP Address fields.

| System<br>PowerConnect M8024-k                                                                                                    | IP Interface Configuration                                       |                                               |       |
|----------------------------------------------------------------------------------------------------|------------------------------------------------------------------|-----------------------------------------------|-------|
| admin, r/w                                                                                                    | Detail Show All                                                  |                                               |       |
| Home System Switching Routing Routing | IP Interface Configuration: Detail                               |                                               | • • ? |
| P     Configuration     Statistics                                                                                                    | Instructions: Selecting Loopbacks from the Interface list redire | ects you to the Loopbacks Configuration page. |       |
| Therace configuration     DHCP Client Lease Parameters     DHCP Server     Therace configuration                                                                                                    | Routing Mode                                                     | Enable                                        |       |
|                                                                                                    | IP Address Configuration Method IP Address                       | Manual  1.1.3.10                              |       |
| + RIP<br>+ Router Discovery                                                                                                    | Subnet Mask                                                      | 255.255.255.0                                 |       |
| + Router<br>+ VLAN Routing                                                                                                    | Forward Net Directed Broadcasts                                  | Disable 🔻                                     |       |
| + VRRP                                                                                                    | Active State                                                     | Active                                        |       |
| ± Loopbacks                                                                                                    | MAC Address                                                      | 5C26.0AAD.0D2E                                |       |
| + Statistics/RMON<br>+ Quality of Service                                                                                                    | Encapsulation Type                                               | Ethernet 💌                                    |       |
| + III Pv4 Multicast                                                                                                    | Proxy Arp                                                        | Enable 🔻                                      |       |
|                                                                                                    | Local Proxy Arp                                                  | Disable 💌                                     |       |
|                                                                                                    | IP MTU                                                           | 1500 (68 to 9198) Use Link MTU 🔽              |       |
|                                                                                                    | Bandwidth                                                        | 10000 (1 to 1000000)                          |       |
|                                                                                                    | Destination Unreachables                                         | Enable 🔻                                      |       |
|                                                                                                    | ICMP Redirects                                                   | Enable 💌                                      |       |
|                                                                                                    |                                                                  | Delete Démanu                                 | Apply |

#### Configuring the Cisco 5020 Switch

Login to the Cisco Nexus 5020 and make the following changes using the CLI:

Nexus5020# configure Enter configuration commands, one per line. End with CNTL/Z. Nexus5020(config)# feature lacp Nexus5020(config) # vlan 101-103 Nexus5020(config-vlan) # exit Nexus5020 (config) # interface ethernet 1/1-4 Nexus5020(config-if-range)# channel-group 1 mode active Nexus5020(config-if-range)# exit Nexus5020(config)# interface port-channel 1 Nexus5020(config-if) # switchport mode trunk Nexus5020(config-if) # switchport trunk allowed vlan 101-103 Nexus5020(config-if) # exit Nexus5020(config) # int vlan 101

Nexus5020(config-if)# ip add 1.1.1.20/24 Nexus5020(config-if)# no shut Nexus5020(config-if)# exit Nexus5020(config)# int vlan 102 Nexus5020(config-if)# ip add 1.1.2.20/24 Nexus5020(config-if)# no shut Nexus5020(config-if)# exit Nexus5020(config-if)# ip add 1.1.3.20/24 Nexus5020(config-if)# ip add 1.1.3.20/24 Nexus5020(config-if)# ip add 1.1.3.20/24

#### Validation

An IP address was assigned to each VLAN interface on the PowerConnect switch as well as the Cisco switch. To validate each VLAN setup, attempt to ping each IP subnet between the two switches.

For example, pinging the IP address (i.e. 1.1.2.20 belonging to the Nexus) from the M8024-k should be successful and will validate your VLAN 102 setup.

# Scenario 4: Configuring Multiple LAGs and Dedicating Specific Uplinks Using VLANs

This section will provide an overview of configuring multiple Link Aggregation Groups (LAGs) to group specific attached blade servers and dedicating specific Uplinks to carry that traffic to the Cisco Nexus switch network. For this scenario, the blade server in M1000e port 1 is configured to use LAG 1, while the blade server in port 2 is configured to use LAG 2.

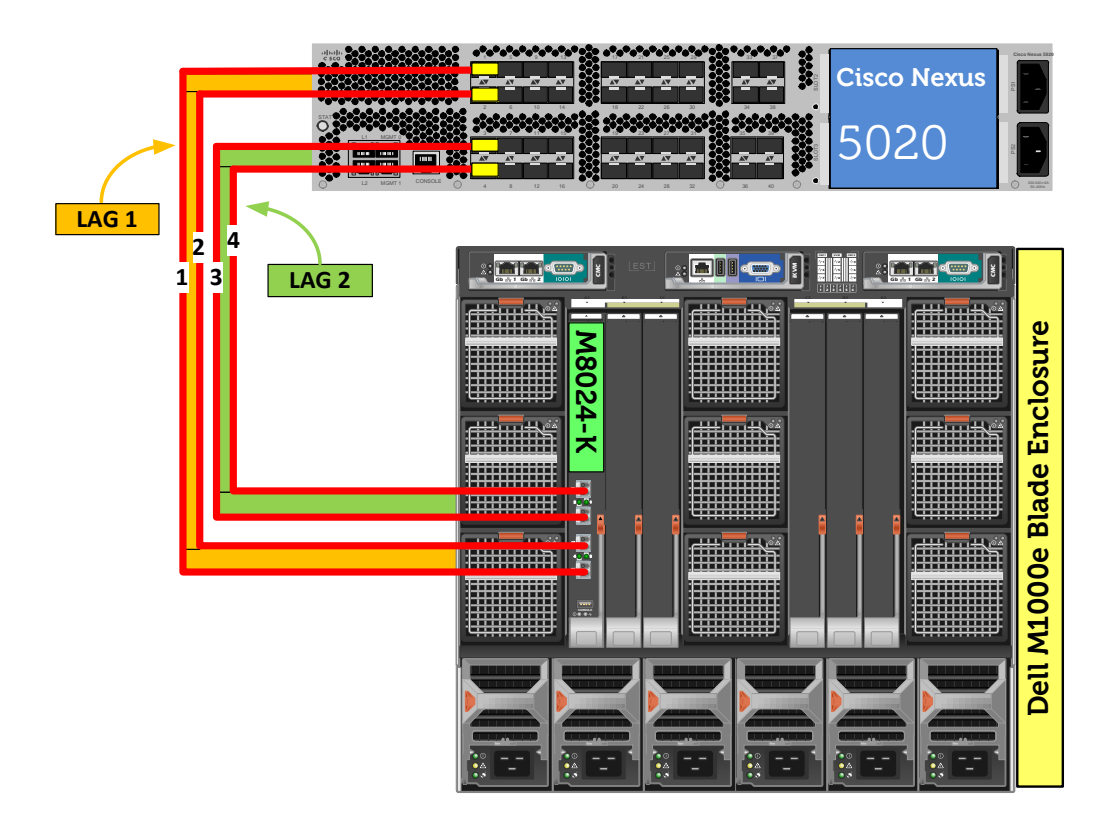

Figure 5. Graphic Representation of Scenario 4.

#### Configuring the Dell M8024-k Switch

#### Command-Line Interface Method:

console(config)#interface range Tel/0/17-18
console(config-if)#channel-group 1 mode active
console(config-if)#exit
console(config)#vlan database
console(config-vlan)#vlan 101
console(config-vlan)#exit

console(config)#interface port-channel 1 console(config-if-Pol)#switchport mode general console(config-if-Pol)#switchport general allowed vlan add 101 tagged console(config-if-Pol)#exit console(config)#interface vlan 101 console(config-if-vlan101)#ip address 1.1.1.10 255.255.255.0 console(config-if-vlan101)#exit console(config)#interface Te1/0/1 console(config-if-Te1/0/1)#switchport access vlan 101 console(config-if-Te1/0/1)#exit console(config)#interface range Te1/0/19-20 console(config-if)#channel-group 2 mode active console(config-if)#exit console(config) #vlan database console(config-vlan) #vlan 102 console(config-vlan)#exit console(config)#interface port-channel 2 console(config-if-Po2)#switchport mode general console(config-if-Po2)#switchport general allowed vlan add 102 tagged console(config-if-Po2)#exit console(config)#interface vlan 102 console(config-if-vlan102)#ip address 1.1.2.10 255.255.255.0 console(config-if-vlan102)#exit console(config)#interface Te1/0/2 console(config-if-Te1/0/2)#switchport access vlan 102 console(config-if-Te1/0/2)#exit console(config) #exit

#### Web Interface Method:

The following steps will create two LAG (link aggregation groups).

- Select Switching > Link Aggregation > LAG Membership
- Enter a LAG number (i.e. 1) in the LAG row for Te17 and Te18.
- Enter a second LAG number (i.e. 2) in the LAG row for Te19 and Te20.

• Click one of the boxes above each LAG number that you just entered until it shows the letter L over all numbers. This will set LACP and create dynamic LAGs on these ports.

|                                                                                                    | ANAGE <sup>™</sup> SWITCH ADMINISTRATOR | Support   About   Log Out                        |
|----------------------------------------------------------------------------------------------------|-----------------------------------------|--------------------------------------------------|
| System<br>PowerConnect M8024-k<br>admin, r/w                                                                                                    | LAG Membership<br>Detail                |                                                  |
| <ul> <li>Home</li> <li>System</li> <li>Switching</li> <li>Network Security</li> <li>Slots</li> <li>Ports</li> <li>Address Tables</li> <li>GARP</li> <li>Spanning Tree</li> <li>VLAN</li> <li>Link Aggregation</li> <li>LACP Parameters</li> <li>LAG Membership</li> <li>LAG Hash Configuration</li> </ul> | LAG Membership: Detail                  | I3Te14Te15Te16Te17Te18Te19Te20 L L L L L L Apply |

• Click Apply.

The next two screens show how to create two VLANs (i.e. VLAN 101 and 102).

- Select Switching > VLAN > VLAN Membership > Add.
- Enter the VLAN ID (i.e. 101) in the VLAN ID field.
- Optionally, enter a VLAN Name in the VLAN Name field.

|                                                                      | GE™ SWITCH ADMINISTRATOR      | Support   About   Log Out |
|----------------------------------------------------------------------|-------------------------------|---------------------------|
| System<br>PowerConnect M8024-k<br>admin, r/w                         | VLAN Membership<br>Detail Add |                           |
| Home  System  Switching  Network Security  Solution                  | VLAN Membership: Add          |                           |
| + Orts<br>+ Address Tables<br>+ GARP                                 | VLAN ID                       | 101 (2 to 4093)           |
| Spanning Tree     VLAN     VLAN     VLAN Membership     Ort Settings |                               | Apply                     |

- Click **Apply**.
- Enter the next VLAN ID (i.e. 102) in the VLAN ID field.

• Optionally, enter a VLAN Name in the VLAN Name field.

| DELL OPENMANAGE                                              | SWITCH ADMINISTRATOR         |                                    | Support   About   Log Out |
|--------------------------------------------------------------|------------------------------|------------------------------------|---------------------------|
| System<br>PowerConnect M8024-k<br>admin, r/w                 | LAN Membership<br>Detail Add |                                    |                           |
| Home     System     Switching     Network Security     Slots | VLAN Membership: Add         |                                    |                           |
| Ports     Address Tables     GARP     Spanning Tree          | VLAN ID<br>VLAN Name         | 102 (2 to 4093)<br>(0 to 32 charac | cters)                    |
| VLAN VLAN Membership                                         |                              |                                    | Apply                     |

• Click Apply.

The next two screens show how to set the LAGs (i.e. 1 and 2) to General mode.

- Select Switching > VLAN > LAG Settings.
- Select the first LAG (i.e. Po1) from the LAG menu.
- Set the **Port VLAN Mode** to **General**.
- Select Frame Type (i.e. Admit All) from the menu.
- Enable Ingress Filtering.

|                                                                                                    | GE™ SWITCH ADMINISTRA           | TOR            | Support   About   Log Out |
|----------------------------------------------------------------------------------------------------|---------------------------------|----------------|---------------------------|
| System<br>PowerConnect M8024-k<br>admin, r/w                                                         | LAG Settings<br>Detail Show All |                |                           |
| <ul> <li>Home</li> <li>System</li> <li>Switching</li> <li>Network Security</li> <li>Slots</li> </ul> | LAG Settings: Detail            |                | ₽ € С ?                   |
| Ports     Address Tables     GARP     Spanning Tree                                                  | LAG<br>Port VLAN Mode           | Po1   General  |                           |
| VLAN<br>VLAN Membership<br>Port Settings<br>LAG Settings                                             | PVID<br>Frame Type              | 1<br>Admit All | (1 to 4093)<br>▼          |
| Bind MAC to VLAN<br>Bind IP Subnet to VLAN<br>GVRP Parameters<br>Protocol Group                      | Ingress Filtering               | Enable -       | Apply                     |

- Click Apply.
- Select the next LAG (i.e. Po2) from the LAG menu.
- Set the Port VLAN Mode to General.
- Select Frame Type (i.e. Admit All) from the menu.
- Enable Ingress Filtering.

|                                                                                                    | MANAGE™ SWITCH ADMINIS          | Support   About   Log Out               |
|----------------------------------------------------------------------------------------------------|---------------------------------|-----------------------------------------|
| System<br>PowerConnect M8024-k<br>admin, r/w                                                         | LAG Settings<br>Detail Show All |                                         |
| <ul> <li>Home</li> <li>System</li> <li>Switching</li> <li>Network Security</li> <li>Slots</li> </ul> | LAG Settings: Detail            | ₩ ₩ € ?                                 |
| + Ports<br>+ Address Tables<br>+ GARP<br>+ Spanning Tree                                             | LAG<br>Port VLAN Mode           | Po2  General                            |
| VLAN     VLAN Membership     Port Settings     LAG Settings                                          | PVID<br>Frame Type              | 1     (1 to 4093)       Admit All     • |
| Bind MAC to VLAN<br>Bind IP Subnet to VL<br>GVRP Parameters<br>Protocol Group                        |                                 | Apply                                   |

The next steps show how to set the PVID of the first internal port (i.e. Te1/0/1) going to the blade server in slot 1, which will allow all untagged packets on this Access port to use the VLAN (i.e. VLAN 101).

- Select Switching > VLAN > Port Settings.
- Select the port (i.e. Te1/0/1) from the **Ports** menu.
- Set the **Port VLAN Mode** to **Access**.
- Set the **PVID** to the desired VLAN (i.e. 101).

|                                                                                       | NAGE™ SWITCH ADMINISTR             | ATOR                                              | Support   Abou | it   Log | Out |
|---------------------------------------------------------------------------------------|------------------------------------|---------------------------------------------------|----------------|----------|-----|
| System<br>PowerConnect M8024-k<br>admin, r/w                                          | Port Settings Detail Show All      |                                                   |                |          |     |
| <ul> <li>Home</li> <li>System</li> <li>Switching</li> <li>Network Security</li> </ul> | Port Settings: Detail              |                                                   |                | C        | ?   |
| Slots     Ports     Address Tables     GARP                                           | Ports Port VLAN Mode               | Unit 1  Port Te1/0/1                              |                |          |     |
| VLAN VLAN Membership                                                                  | PVID<br>Frame Type                 | 101     (1 to 4093)       AdmitUntaggedOnly     • |                |          |     |
| LAG Settings<br>Bind MAC to VLAN<br>Bind IP Subnet to VLAN<br>GVRP Parameters         | Ingress Filtering<br>Port Priority | Enable  (0 to 7)                                  |                |          |     |
| Protocol Group     Toboble VLAN     Voice VLAN                                        |                                    |                                                   |                | Apply    |     |

The next steps show how to set the PVID of the second internal port (i.e. Te1/0/2) going to the blade server in slot 2, which will allow all untagged packets on this Access port to use the VLAN (i.e. VLAN 102).

- Select Switching > VLAN > Port Settings.
- Select the port (i.e. Te1/0/2) from the **Ports** menu.
- Set the **Port VLAN Mode** to **Access**.
- Set the **PVID** to the desired VLAN (i.e. 102).

|                                                                                                | NAGE™ SWITCH ADMINISTRA         | ATOR                                        | Support   About   Log Out |
|------------------------------------------------------------------------------------------------|---------------------------------|---------------------------------------------|---------------------------|
| System<br>PowerConnect M8024-k<br>admin, r/w                                                   | Port Settings Detail Show All   |                                             |                           |
| Home     System     Switching     How Network Security     State                               | Port Settings: Detail           |                                             |                           |
| <ul> <li>➡ Ports</li> <li>➡ Address Tables</li> <li>➡ GARP</li> <li>➡ Spanning Tree</li> </ul> | Ports<br>Port VLAN Mode         | Unit 1  Port Te1/0/2  Access                |                           |
| VLAN     WILAN Membership     Ort Settings     WILAN Settings                                  | PVID<br>Frame Type              | 102     (1 to 4093)       AdmitUntaggedOnly |                           |
| Bind MAC to VLAN     Bind IP Subnet to VLAN     GVRP Parameters     Protocol Group             | Ingress Filtering Port Priority | Enable  (0 to 7)                            |                           |
| Double VLAN     Voice VLAN                                                                     |                                 |                                             | Apply                     |

The next two screens add LAGs and ports to each of the VLANs (i.e. VLAN 101 and 102). The first steps describe assigning LAG 1 and port Te1/0/1 to VLAN 101.

- Select Switching > VLAN > VLAN Membership > Detail.
- In the Show VLAN pull-down menu, select the first VLAN created above (i.e. VLAN 101).
- At the bottom of the page under LAGs, click the blank box below the number 1 until a "T" is present. This will assign Port-channel 1 to the VLAN as tagged.
- Under **Port**, click the box below the number 1 until a "U" is present. This will assign port Te1/0/1 to the VLAN as untagged.

| S                                      | ystem                                                                                                    | VLAN Membership                                                                                                    |
|----------------------------------------|----------------------------------------------------------------------------------------------------|----------------------------------------------------------------------------------------------------|
| a                                      | dmin, r/w                                                                                                    | Detail Add                                                                                                    |
| 1 + 1                                  | Home<br>System<br>Switching<br>T — Network Security                                                                                                    | VLAN Membership: Detail Show VLAN                                                                                                    |
|                                        | + Ports<br>+ Address Tables<br>+ GARP                                                                                                    | Show VLAN           VLAN Name         VLAN 0101                                                                                                    |
|                                        | Spanning Tree                                                                                                    | Status Static                                                                                                    |
|                                        | Port Settings     LAG Settings     Bind MAC to VLAN                                                                                                    | VLAN Participation All VLAN ID-Individual/Range Range[2-4093]                                                                                                    |
|                                        | GVRP Parameters     Protocol Group                                                                                                    | Participation All Autodetect                                                                                                    |
|                                        | Double VLAN     Orice VLAN     Double VLAN     Double VLA | Remove                                                                                                    |
|                                        | MVR Configuration     MVR Configuration     Dramic ARP Inspection     Dramic ARP Inspection     DHCP Snooping                                                                                                    | Remove VLAN                                                                                                    |
| ······································ | DHCP Relay     DHCP Relay     DF Source Guard     PFC     Denetotic Dependency     Statistics/RMON     Quality of Service     IPv4 Multicast                                                                                                    | Unit         Port       1       2       3       4       5       6       7       8       9       10       11       12       13       14       15       16       17       18       19       20         Static       U       -       -       -       -       -       -       -       -       -       -       -       -       -       -       -       -       -       -       -       -       -       -       -       -       -       -       -       -       -       -       -       -       -       -       -       -       -       -       -       -       -       -       -       -       -       -       -       -       -       -       -       -       -       -       -       -       -       -       -       -       -       -       -       -       -       -       -       -       -       -       -       -       -       -       -       -       -       -       -       -       -       -       -       -       -       -       -       -       -       -       - |

- Click Apply.
- In the **Show VLAN** pull-down menu, select the second VLAN previously created (i.e. VLAN 102).
- At the bottom of the page under LAGs, click the blank box below the number 2 until a "T" is present. This will assign Port-channel 2 to the VLAN as tagged.
- Under **Port**, click the box below the number 2 until a "U" is present. This will assign port Te1/0/2 to the VLAN as untagged

| P<br>a      | s <b>ystem</b><br>owerConnect M8024-k<br>dmin, r/w                                                                        | VLAN Membership Detail Add                                                                                                    |
|-------------|----------------------------------------------------------------------------------------------------|----------------------------------------------------------------------------------------------------|
| + 1         | P Home<br>─System<br>─Switching                                                                                           | VLAN Membership: Detail                                                                                                    |
|             | + Wetwork Security                                                                                                    | Show VLAN                                                                                                    |
|             | Ports     Address Tables                                                                                                  | Show VLAN 102-VLAN0102 -                                                                                                    |
|             | + GARP                                                                                                    | VLAN Name VLAN0102 (0 to 32 characters)                                                                                                    |
|             | VLAN                                                                                                    | Status Static                                                                                                    |
|             | Port Settings<br>LAG Settings                                                                                             | VLAN Participation All                                                                                                    |
|             | Bind MAC to VLAN     Bind IP Subnet to VLAN                                                                               | VLAN ID-Individual/Range Range[2-4093]                                                                                                    |
|             | GVRP Parameters<br>Protocol Group                                                                                         | Participation All                                                                                                    |
|             | + Double VLAN + Voice VLAN                                                                                                | Tagging All                                                                                                    |
|             | <ul> <li>Link Aggregation</li> <li>Multicast Support</li> </ul>                                                           | Remove                                                                                                    |
|             | + ····· MVR Configuration<br>+ ····· LLDP                                                                                 | Remove VLAN                                                                                                    |
|             | Dynamic ARP Inspection     DHCP Snooping     DHCP Relay                                                                   | Linit                                                                                                    |
| + + + - + - | TIP Source Guard     TIP Source Guard     TIP Source Guard     TIR Dependency     Totalistics/RMON     Quality of Service | Port       1       2       3       4       5       6       7       8       9       10       11       12       13       14       15       16       17       18       19       20         Static       U       U       Image: Constraint of the state of the state of t |
| +           | n v≄ Multicast<br>⊡Pv6 Multicast                                                                                          | Lags<br>1 2 3 4 5 6 7 8 9 10 11 12 13 14 15 16 17 18 19 20 21 22 23 24 25 26 27 28 29 30 31 32 33 34 35 36 37<br>Static<br>Current F F F F F F F F F F F F F F F F F F F                                                                                                    |

The next two screens add an IP address to each VLANs (i.e. VLAN 101 and 102), each in a different subnet.

- Select Routing > IP > IP Interface Configuration.
- Select the first VLAN (i.e. VLAN 101) using the Interface pull-down menu.
- Set Routing Mode to Enable.
- Set IP Address Configuration Method to Manual.
- Provide the IP Address (i.e. 1.1.1.10) in the appropriate field.
- Set the appropriate Subnet Mask (i.e. 255.255.255.0)
- Set the **IP MTU** and **Bandwidth** parameters to appropriate sizes. The most common values for these fields are 1500 and 10000, respectively.

| face Configuration: Detail tions: Selecting Loopbacks from the Interface list redirects Mode ess Configuration Method ess | ts you to the Loopbacks Configuration page.                                                               | ?                                                                                                    |
|----------------------------------------------------------------------------------------------------|----------------------------------------------------------------------------------------------------|----------------------------------------------------------------------------------------------------|
| tions: Selecting Loopbacks from the Interface list redirects<br>Mode<br>ess Configuration Method                          | ts you to the Loopbacks Configuration page.                                                               |                                                                                                    |
| e<br>Mode<br>ess Configuration Method                                                                                     | Viant01<br>Enable<br>Manual<br>1.1.1.10                                                                   |                                                                                                    |
| Mode<br>ess Configuration Method<br>ess                                                                                   | Enable  Manual  I.1.1.10                                                                                  |                                                                                                    |
| ess Configuration Method                                                                                                  | Manual                                                                                                    |                                                                                                    |
| 255                                                                                                    | 1.1.1.10                                                                                                  |                                                                                                    |
|                                                                                                    |                                                                                                    |                                                                                                    |
| Mask                                                                                                    | 255.255.255.0                                                                                             |                                                                                                    |
| Net Directed Broadcasts                                                                                                   | Disable 💌                                                                                                 |                                                                                                    |
| tate                                                                                                    | Active                                                                                                    |                                                                                                    |
| dress                                                                                                    | 5C26.0AAD.0D2E                                                                                            |                                                                                                    |
| ulation Type                                                                                                    | Ethernet -                                                                                                |                                                                                                    |
| rp                                                                                                    | Enable 💌                                                                                                  |                                                                                                    |
| roxy Arp                                                                                                    | Disable 💌                                                                                                 |                                                                                                    |
|                                                                                                    | 1500 (68 to 9198) Use Link MTU 🔽                                                                          |                                                                                                    |
| jth                                                                                                    | 10000 (1 to 1000000)                                                                                      |                                                                                                    |
| tion Unreachables                                                                                                    | Enable 💌                                                                                                  |                                                                                                    |
| edirects                                                                                                    | Enable 💌                                                                                                  |                                                                                                    |
| d<br>d<br>ul<br>ti<br>ti<br>e                                                                                             | Net Directed Broadcasts<br>ate<br>ress<br>lation Type<br>><br>xxy Arp<br>th<br>on Unreachables<br>directs | next     Intercent de locadates       Net Directed Broadcasts     Disable ◄       ate     Active       ress     5C26 0AAD 0D2E       lation Type     Ethernet ➡       p     Enable ◄       p     Enable ◄       p     Disable ◄       p     1500 (68 to 9198) Use Link MTU I♥       th     10000 (1 to 1000000)       on Unreachables     Enable ◄       directs     Enable ◄ |

- Click Apply.
- Select the second VLAN (i.e. VLAN 102) using the Interface pull-down menu.
- Repeat the steps used above for VLAN 101 to set the parameters for VLAN 102. The screen below should reflect the settings. All parameters should be the same as before except for the **Interface** and **IP Address** fields.

| System<br>PowerConnect M8024-k<br>admin, r/w                               | IP Interface Configuration Detail Show All                         |                                            |     |
|----------------------------------------------------------------------------|--------------------------------------------------------------------|--------------------------------------------|-----|
| ■ Home<br>System<br>Switching<br>Routing                                   | IP Interface Configuration: Detail                                 |                                            | C ? |
| ARP     IP     Configuration     Statistics     IP Interface Configuration | Instructions: Selecting Loopbacks from the Interface list redirect | s you to the Loopbacks Configuration page. |     |
| DHCP Client Lease Parameters     DHCP Server     DHCP Server               | Routing Mode                                                       | Enable -                                   |     |
| OSPF     BOOTP/DHCP Relay Agent     DOSPF                                  | IP Address Configuration Method IP Address                         | Manual                                     |     |
| RIP     Router Discovery                                                   | Subnet Mask                                                        | 255 255 255 0                              |     |
| VLAN Routing     VRP                                                       | Active State                                                       | Active                                     |     |
| Loopbacks     Statistics/RMON                                              | MAC Address                                                        | 5C26.0AAD.0D2E                             |     |
| Quality of Service     IPv4 Multicast     IPv6 Multicast                   | Proxy Arp                                                          | Enable 🔻                                   |     |
|                                                                            | Local Proxy Arp IP MTU                                             | Disable                                    |     |
|                                                                            | Bandwidth                                                          | 10000 (1 to 1000000)                       |     |
|                                                                            | Destination Unreachables                                           | Enable V                                   |     |
|                                                                            | ICMP Redirects                                                     | Enable                                     | A   |

#### Configuring the Cisco 5020 Switch

Login to the Nexus 5020 and enter the following commands. In this example we are adding ports 1-2 to port-channel 1 and ports 3-4 to port-channel 2.

#### Nexus5020# configure

| Enter configuration commands, one per line. End with $CNTL/Z$ . |
|-----------------------------------------------------------------|
| Nexus5020(config)# feature lacp                                 |
| Nexus5020(config)# interface ethernet 1/1-2                     |
| Nexus5020(config-if-range)# channel-group 1 mode active         |
| Nexus5020(config-if-range)# interface ethernet 1/3-4            |
| Nexus5020(config-if-range)# channel-group 2 mode active         |
| Nexus5020(config-if-range)# exit                                |
| Nexus5020(config)# vlan 101-102                                 |
| Nexus5020(config-vlan)# exit                                    |
| Nexus5020(config)# int vlan 101                                 |
| Nexus5020(config-if)# ip add 1.1.1.20/24                        |
| Nexus5020(config-if)# no shut                                   |

Nexus5020(config-if) # exit Nexus5020(config) # int vlan 102 Nexus5020(config-if) # ip add 1.1.2.20/24 Nexus5020(config-if) # no shut Nexus5020(config-if) # exit Nexus5020(config) # interface port-channel1 Nexus5020(config-if) # switchport mode trunk Nexus5020(config-if) # switchport trunk allowed vlan 101 Nexus5020(config-if) # exit Nexus5020(config-if) # exit Nexus5020(config-if) # switchport mode trunk Nexus5020(config-if) # switchport mode trunk Nexus5020(config-if) # switchport mode trunk Nexus5020(config-if) # switchport mode trunk Nexus5020(config-if) # switchport trunk allowed vlan 102 Nexus5020(config-if) # switchport trunk allowed vlan 102 Nexus5020(config-if) # end

#### Validation

An IP address was assigned to each VLAN interface on the PowerConnect switch as well as the Cisco switch. To validate each VLAN setup, attempt to ping each IP subnet between the two switches.

For example, pinging the IP address (i.e. 1.1.2.20 belonging to the Nexus) from the M8024-k should be successful and will validate the VLAN 102 setup.

It is also possible to validate the entire path from the Cisco Nexus to the blade server, going through the PowerConnect M8024-k switch. In the example above the following lines were added to the M8024-k that put blade server traffic on slot 1 onto VLAN 101.

console(config)#interface Te1/0/1
console(config-if-Te1/0/1)#switchport access vlan 101

By now adding an IP address to the server NIC (i.e. 1.1.1.5), it is possible to ping the server from the M8024-k as well as from the Cisco Nexus.

## Scenario 5: Configuring Multiple VLANs on Multiple LAGs

This scenario will demonstrate an overview of adding VLANs in a multi-LAG configuration, which combine the advantages of virtual network administration with physical network separation.

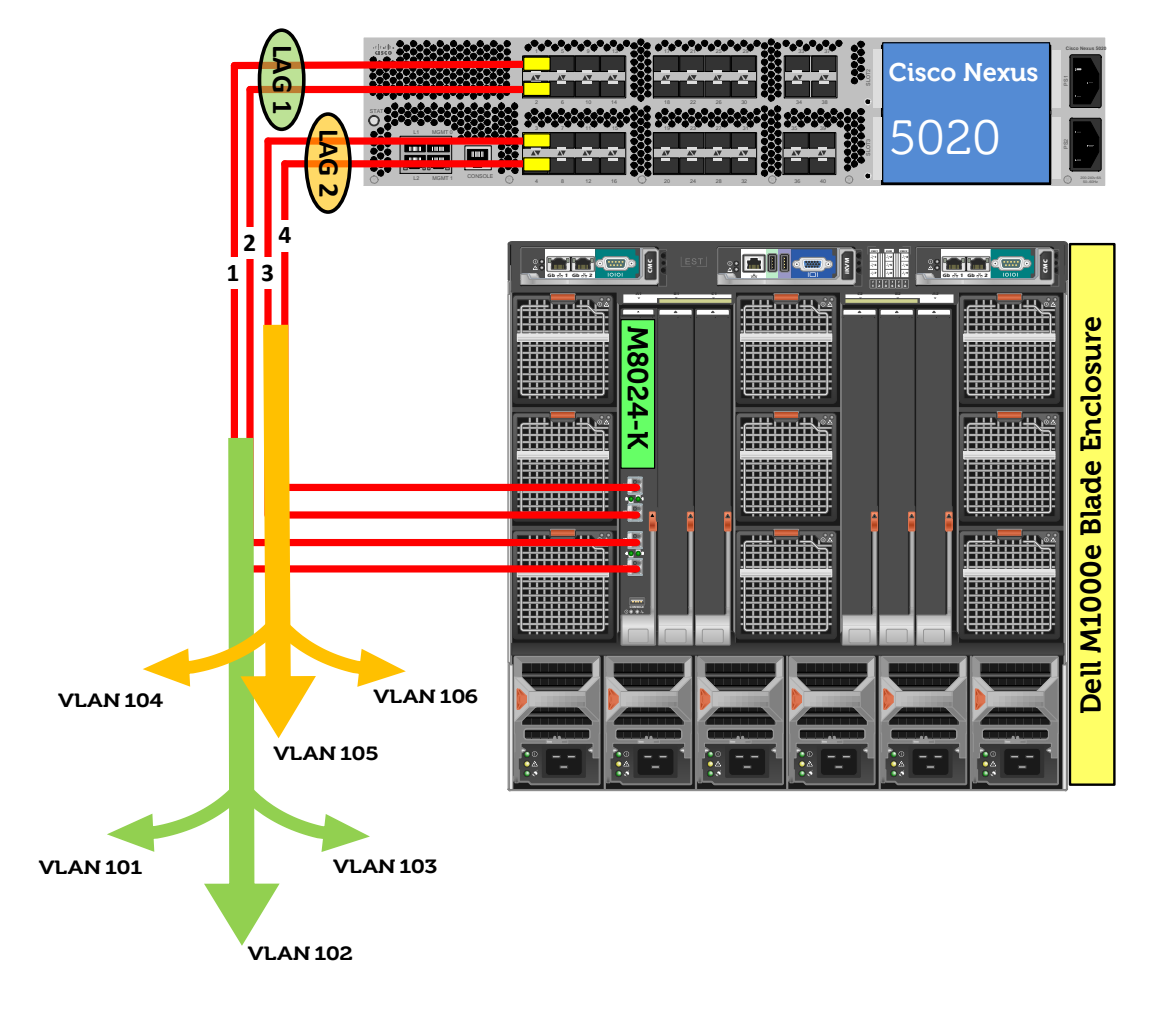

Figure 6. Graphic Representation of Scenario 5.

#### Configuring the Dell M8024-k Switch

#### Command-Line Interface Method:

This first set of commands will create the first LAG (i.e. 1) and assign three VLANs (i.e. 101-103) to the LAG and the first port (i.e. Te1/0/1, which is attached to the blade server in slot 1).

```
console(config)#interface range Te1/0/17-18
console(config-if)#channel-group 1 mode active
console(config-if)#exit
console(config)#vlan database
```

console(config-vlan) #vlan 101-103 console(config-vlan)#exit console(config)#interface port-channel 1 console(config-if-Pol)#switchport mode general console(config-if-Pol)#switchport general allowed vlan add 101-103 tagged console(config-if-Po1)#exit console(config)#interface vlan 101 console(config-if-vlan101)#ip address 1.1.1.10 255.255.255.0 console(config-if-vlan101)#exit console(config)#interface vlan 102 console(config-if-vlan102)#ip address 1.1.2.10 255.255.255.0 console(config-if-vlan102)#exit console(config)#interface vlan 103 console(config-if-vlan103)#ip address 1.1.3.10 255.255.255.0 console(config-if-vlan103)#exit console(config)#interface Te1/0/1 console(config-if-Te1/0/1)#switchport general allowed vlan add 101-103 tagged console(config-if-Te1/0/1)#exit

This second set of commands will create the second LAG (i.e. 2) and assign three VLANs (i.e. 104-106) to the LAG and the second port (i.e. Te1/0/2, which is attached to the blade server in slot 2).

console(config)#interface range Te1/0/19-20 console(config-if)#channel-group 2 mode active console(config-if)#exit console(config)#vlan database console(config-vlan)#vlan 104-106 console(config-vlan)#exit console(config)#interface port-channel 2 console(config)#interface port-channel 2 console(config-if-Po2)#switchport mode general console(config-if-Po2)#switchport general allowed vlan add 104-106 tagged console(config-if-Po2)#exit console(config)#interface vlan 104 console(config-if-vlan104)#ip address 1.1.4.10 255.255.255.0

```
console(config)#interface vlan 105
console(config-if-vlan105)#ip address 1.1.5.10 255.255.255.0
console(config-if-vlan105)#exit
console(config)#interface vlan 106
console(config-if-vlan106)#ip address 1.1.6.10 255.255.255.0
console(config-if-vlan106)#exit
console(config)#interface Te1/0/2
console(config-if-Te1/0/2)#switchport general allowed vlan add 104-106 tagged
console(config-if-Te1/0/2)#exit
console(config-if-Te1/0/2)#exit
```

#### Web Interface Method:

First, create two LAGs (link aggregation groups) using these steps.

- Select Switching > Link Aggregation > LAG Membership
- Enter a LAG number (i.e. 1) in the LAG row for Te17 and Te18.
- Enter a second LAG number (i.e. 2) in the LAG row for Te19 and Te20.
- Click one of the boxes above each LAG number that you just entered until it shows the letter L over all numbers. This will set LACP and create dynamic LAGs on these ports.

|                                                                                                    | MANAGE™ SWITCH ADMINISTRATOR                                                                    | Support   About   Log Out                         |
|----------------------------------------------------------------------------------------------------|-------------------------------------------------------------------------------------------------|---------------------------------------------------|
| System<br>PowerConnect M8024-k<br>admin, r/w                                                                        | LAG Membership<br>Detail                                                                        |                                                   |
| <ul> <li>Home</li> <li>System</li> <li>Switching</li> <li>Network Security</li> <li>Slots</li> <li>Ports</li> </ul> | LAG Membership: Detail                                                                          | H = C ?                                           |
|                                                                                                    | Unit<br>Ports<br>Te1 Te2 Te3 Te4 Te5 Te6 Te7 Te8 Te9 Te10Te11Te12 Te13Te14Te15Te<br>LACP<br>LAG | 16Te17Te18Te19Te20<br>L L L L<br>1 1 2 2<br>Apply |

Click Apply.

The following steps show how to create six VLANs (i.e. VLANs 101 - 106), the first three to be assigned to LAG 1 and the second three to be assigned to LAG 2.

- Select Switching > VLAN > VLAN Membership > Add.
- Enter the first VLAN ID (i.e. 101) in the VLAN ID field.
- Optionally, enter a VLAN Name in the VLAN Name field.

|                                                           | ET SWITCH ADMINISTRATOR       | Support   About   Log Out                              |
|-----------------------------------------------------------|-------------------------------|--------------------------------------------------------|
| System<br>PowerConnect M8024-k<br>admin, r/w              | VLAN Membership<br>Detail Add |                                                        |
| Home<br>System<br>Switching<br>Network Security<br>Solots | VLAN Membership: Add          | • • • •                                                |
| Ports     Address Tables     GARP     Spanning Tree       | VLAN ID<br>VLAN Name          | 101         (2 to 4093)           (0 to 32 characters) |
| VLAN<br>VLAN Membership                                   |                               | Apply                                                  |

- Click Apply.
- Enter the next VLAN ID (i.e. 102) in the **VLAN ID** field.
- Optionally, enter a VLAN Name in the VLAN Name field.

|                                                          | GE™ SWITCH ADMINISTRATOR      |        | Support   About   Log Out     |
|----------------------------------------------------------|-------------------------------|--------|-------------------------------|
| System<br>PowerConnect M8024-k<br>admin, r/w             | VLAN Membership<br>Detail Add |        |                               |
| Home<br>System<br>Switching<br>Network Security<br>Slots | VLAN Membership: Add          |        | ••••                          |
| Ports     Address Tables     GARP     Spanning Tree      | VLAN ID<br>VLAN Name          | 102 (2 | to 4093)<br>to 32 characters) |
| VLAN<br>VLAN Membership<br>Port Settings                 |                               |        | Apply                         |

- Click **Apply**.
- Continue entering each subsequent VLAN ID (i.e. 103 through 106) in the **VLAN ID** field, clicking **Apply** after each entry.

NOTE: Version 4.2 firmware provides the ability to create multiple VLANs with one command when the VLANs are in a range (i.e. 101-106). To specify a range, simply separate the first and last VLANs with a hyphen (-).

The next two screens show how to set the LAGs (i.e. 1 and 2) to General mode.

- Select Switching > VLAN > LAG Settings.
- Select the first LAG (i.e. Po1) from the LAG menu.
- Set the Port VLAN Mode to General.
- Select Frame Type (i.e. Admit All) from the menu.
- Enable Ingress Filtering.

|                                                                                                    | GE™ SWITCH ADMINISTRAT          | OR          | Support   About   Log Out |
|----------------------------------------------------------------------------------------------------|---------------------------------|-------------|---------------------------|
| System<br>PowerConnect M8024-k<br>admin, r/w<br>Home                                                      | LAG Settings<br>Detail Show All |             | H = C ?                   |
| Switching  Switching  Switching  Solution  Solution  Network Security  Solution  Solution  Address Tables | LAG                             | Po1 •       |                           |
| GARP     Spanning Tree     VLAN     WLAN Membership                                                       | Port VLAN Mode PVID             | General ▼ 1 | (1 to 4093)               |
| Port Settings     LAG Settings     Bind MAC to VLAN     Bind IP Subnet to VLAN                            | Frame Type Ingress Filtering    | Admit All   |                           |
| GVRP Parameters<br>Protocol Group                                                                         |                                 |             | Apply                     |

- Click Apply.
- Select the next LAG (i.e. Po2) from the LAG menu.
- Set the Port VLAN Mode to General.
- Select Frame Type (i.e. Admit All) from the menu.
- Enable Ingress Filtering.

|                                                                                                    | ANAGE™ SWITCH ADMINIS           | STRATOR            | Support   About   Log Out |
|----------------------------------------------------------------------------------------------------|---------------------------------|--------------------|---------------------------|
| <b>System</b><br>PowerConnect M8024-k<br>admin, r/w                                                  | LAG Settings<br>Detail Show All |                    |                           |
| <ul> <li>Home</li> <li>System</li> <li>Switching</li> <li>Hotwork Security</li> <li>Slots</li> </ul> | LAG Settings: Detail            |                    | ₩ ₩ ℃ ?                   |
| + Address Tables<br>+ GARP<br>+ Spanning Tree                                                        | LAG<br>Port VLAN Mode           | Po2 ▼<br>General ▼ |                           |
| VLAN Membership                                                                                      | PVID<br>Frame Type              | 1<br>Admit All     | (1 to 4093)<br>▼          |
| Bind MAC to VLAN<br>Bind IP Subnet to VL<br>GVRP Parameters<br>Protocol Group                        | Ingress Filtering               | Enable             | Apply                     |

The next steps show how to set the VLAN Mode and PVID of the first internal port (i.e. Te1/0/1) going to the blade server in slot 1, which will allow all untagged packets on this General port to use the desired VLAN (i.e. VLAN 101).

- Select Switching > VLAN > Port Settings.
- Select the port (i.e. Te1/0/1) from the **Ports** menu.
- Set the Port VLAN Mode to General.
- Set the PVID to the desired VLAN (i.e. 101).
- Set the Frame Type to Admit All.

| D                    |                                                             | SWITCH ADMINISTRATOR               |                         | Support   About   Log C | Dut |
|----------------------|-------------------------------------------------------------|------------------------------------|-------------------------|-------------------------|-----|
| Sys<br>Powe<br>admin | <b>tem</b><br>erConnect M8024-k<br>n, r/w                   | Port Settings Detail Show All      |                         |                         |     |
| He<br>+ S<br>- S     | ome<br>ystem<br>witching<br>Network Security                | Port Settings: Detail              |                         | B = C ?                 |     |
| + + + +              | Slots<br>Ports<br>Address Tables<br>GARP                    | Ports                              | Unit 1 • Port Te1/0/1 • |                         |     |
|                      | - Spanning Tree<br>VLAN<br>VLAN Membership<br>Port Settings | PVID<br>Frame Type                 | 101 (1 to 4093)         |                         |     |
|                      |                                                             | Ingress Filtering<br>Port Priority | Enable  (0 to 7)        |                         |     |
|                      | Protocol Group<br>Double VLAN<br>Voice VLAN                 |                                    |                         | Apply                   |     |

The next steps show how to set the VLAN Mode and PVID of the second internal port (i.e. Te1/0/2) going to the blade server in slot 2, which will allow all untagged packets on this General port to use the desired VLAN (i.e. VLAN 102).

- Select Switching > VLAN > Port Settings.
- Select the port (i.e. Te1/0/2) from the **Ports** menu.
- Set the Port VLAN Mode to General.
- Set the **PVID** to the desired VLAN (i.e. 102).
- Set the Frame Type to Admit All.

| D&LL OPENMANAGE™                                                        | SWITCH ADMINISTRATOR          |                      | Supp | ort   Ab | out   L | ₋og Out |
|-------------------------------------------------------------------------|-------------------------------|----------------------|------|----------|---------|---------|
| System<br>PowerConnect M9024-k<br>admin, r/w                            | Port Settings Detail Show All |                      |      |          |         |         |
| Home     System     System     Switching     Hetwork Security     Stots | Port Settings: Detail         |                      | Ð    |          | C       | ?       |
| Ports     GARP                                                          | Ports Port VI AN Mode         | Unit 1  Port Te1/0/2 |      |          |         |         |
| Spanning Tree                                                           | PVID                          | 102 (1 to 4093)      |      |          |         |         |
| Port Settings     LAG Settings     End MAC to VLAN     Div LAU Settings | Frame Type Ingress Filtering  | Admit All            |      |          |         |         |
|                                                                         | Port Priority                 | 0 (0 to 7)           |      |          | Apply   |         |

• Click Apply.

The next six screens add LAGs and ports to each of the VLANs (i.e. VLAN 101 – VLAN 106). The first three screens describe assigning LAG 1 and port Te1/0/1 to VLANs 101-103. The next three screens describe assigning LAG 2 and port Te1/0/2 to VLANs 104-106.

- Select Switching > VLAN > VLAN Membership > Detail.
- In the Show VLAN pull-down menu, select the first VLAN created above (i.e. VLAN 101).
- At the bottom of the page under LAGs, click the blank box below the number 1 until a "T" is present. This will assign Port-channel 1 to the VLAN as tagged.
- Under **Port**, click the box below the number 1 until a "T" is present. This will assign port Te1/0/1 to the VLAN as tagged.

| + | Home<br>System                 | VLAN Membership: Detail                                                             |                                        |
|---|--------------------------------|-------------------------------------------------------------------------------------|----------------------------------------|
|   | Switching                      | Show VLAN                                                                           |                                        |
|   | + Slots                        |                                                                                     |                                        |
|   | + Ports<br>+ Address Tables    | Show VLAN                                                                           | 101-VLAN0101                           |
|   | + GARP<br>+ Spanning Tree      | VLAN Name                                                                           | VLAN0101 (0 to 32 characters)          |
|   | VLAN VLAN Membership           | Status                                                                              | Static                                 |
|   | Port Settings                  | VLAN Participation All                                                              |                                        |
|   | Bind MAC to VLAN               | VLAN ID-Individual/Range                                                            | Range[2-4093]                          |
|   | GVRP Parameters                | Participation All                                                                   | Autodetect 💌                           |
|   | Protocol Group     Double VLAN | Tagging All                                                                         | Tagged 🔻                               |
|   | Voice VLAN                     | Demotio                                                                             |                                        |
|   | + Multicast Support            | Keniove                                                                             |                                        |
|   | MVR Configuration              |                                                                                     |                                        |
|   |                                | Remove VLAN                                                                         |                                        |
|   | Dynamic ARP Inspection         |                                                                                     |                                        |
|   | + DHCP Relay                   | Unit                                                                                |                                        |
|   | + IP Source Guard              |                                                                                     |                                        |
|   | + PFC                          | Port                                                                                |                                        |
|   | + Link Dependency              | 1 2 3 4 5 6 7 8 9 10 11 12 13 14 15 16 17 18 19 20                                  |                                        |
| + | Routing                        |                                                                                     |                                        |
| + | Statistics/RMON                |                                                                                     |                                        |
| + | Quality of Service             |                                                                                     |                                        |
| ÷ | ····IPv6 Multicast             | Lags                                                                                |                                        |
|   |                                | 1 2 3 4 5 6 7 8 9 10 11 12 13 14 15 16 17 18 19 20 21 22 23 24 2<br>Static <b>T</b> | 25 26 27 28 29 30 31 32 33 34 35 36 37 |
|   |                                | Current T F F F F F F F F F F F F F F F F F F                                       | F F F F F F F F F F F F F              |

- Click **Apply**.
- In the Show VLAN pull-down menu, select the next VLAN (i.e. VLAN 102).
- At the bottom of the page under LAGs, again click the blank box below the number 1 until a "T" is present.
- Under **Port**, again click the box below the number 1 until a "T" is present.

| + | Home<br>System                            |                                                                  |                                        |
|---|-------------------------------------------|------------------------------------------------------------------|----------------------------------------|
|   | Switching                                 |                                                                  |                                        |
|   | Network Security                          | Show VLAN                                                        |                                        |
|   | + Slots                                   |                                                                  |                                        |
|   | + Ports<br>+ Address Tables               | Show VLAN                                                        | 102-VLAN0102 -                         |
|   | + GARP                                    | VLAN Name                                                        | VLAN0102 (0 to 32 characters)          |
|   | - VLAN                                    | Status                                                           | Static                                 |
|   | Port Settings                             | VLAN Participation All                                           |                                        |
|   | Bind MAC to VLAN                          | VLAN ID-Individual/Range                                         | Range[2-4093]                          |
|   | Bind IP Subnet to VLAN<br>GVRP Parameters | Participation All                                                | Autodetect 💌                           |
|   | Protocol Group     Double VLAN            | Tagging All                                                      | Tagged 💌                               |
|   | + Voice VLAN                              |                                                                  |                                        |
|   | Link Aggregation                          | Remove                                                           |                                        |
|   | <ul> <li>Multicast Support</li> </ul>     |                                                                  |                                        |
|   | MVR Configuration                         | Bernard M AN                                                     | F                                      |
|   |                                           | Remove VLAN                                                      |                                        |
|   | Dynamic ARP Inspection                    |                                                                  |                                        |
|   | + DHCP Belay                              | 1.7                                                              |                                        |
|   | + IP Source Guard                         |                                                                  |                                        |
|   | + PFC                                     | Port                                                             |                                        |
|   | + Link Dependency                         | 1 2 3 4 5 6 7 8 9 10 11 12 13 14 15 16 17 18 19 20               |                                        |
| + | Routing                                   | Static T                                                         |                                        |
| + | Statistics/RMON                           | Current F U F F F F F F F F F F F F F F F F F                    |                                        |
| + | Quality of Service                        |                                                                  |                                        |
| + | IPv4 Multicast                            | lans                                                             |                                        |
| + | IPv6 Multicast                            | 1 2 3 4 5 6 7 8 9 10 11 12 13 14 15 16 17 18 19 20 21 22 23 24 2 | 25 26 27 28 29 30 31 32 33 34 35 36 37 |
|   |                                           |                                                                  |                                        |

- Click **Apply**.
- In the Show VLAN pull-down menu, select the next VLAN (i.e. VLAN 103).
- At the bottom of the page under LAGs, again click the blank box below the number 1 until a "T" is present.
- Under **Port**, again click the box below the number 1 until a "T" is present.

| + | Home                           | VLAN Membership: Detail                                    |                                        |  |  |
|---|--------------------------------|------------------------------------------------------------|----------------------------------------|--|--|
|   |                                |                                                            |                                        |  |  |
|   | * Metwork Security             | Show VLAN                                                  |                                        |  |  |
|   | + Slots                        |                                                            |                                        |  |  |
|   | + Ports<br>+ Address Tables    | Show VLAN                                                  | 103-VLAN0103 -                         |  |  |
|   | + GARP<br>+ Spanning Tree      | VLAN Name                                                  | VLAN0103 (0 to 32 characters)          |  |  |
|   | VLAN                           | Status                                                     | Static                                 |  |  |
|   | Port Settings                  | VLAN Participation All                                     |                                        |  |  |
|   | Bind MAC to VLAN               | VLAN ID-Individual/Range                                   | Range[2-4093]                          |  |  |
|   | GVRP Parameters                | Participation All                                          | Autodetect 💌                           |  |  |
|   | Protocol Group     Double VLAN | Tagging All                                                | Tagged 💌                               |  |  |
|   | + Voice VLAN                   |                                                            |                                        |  |  |
|   | + Link Aggregation             | Remove                                                     |                                        |  |  |
|   | Multicast Support              |                                                            |                                        |  |  |
|   |                                | Remove VLAN                                                |                                        |  |  |
|   | Dynamic ARP Inspection         |                                                            | <b>I</b>                               |  |  |
|   | DHCP Snooping                  |                                                            |                                        |  |  |
|   | + DHCP Relay                   | Unit                                                       |                                        |  |  |
|   | + IP Source Guard              | 1                                                          |                                        |  |  |
|   | + PFC                          | Port<br>1 2 3 4 5 6 7 8 9 10 11 12 13 14 15 16 17 18 19 20 |                                        |  |  |
|   | Link Dependency                |                                                            |                                        |  |  |
| + | Statistics/RMON                |                                                            |                                        |  |  |
| + | "Quality of Service            |                                                            |                                        |  |  |
| + | IPv4 Multicast                 |                                                            |                                        |  |  |
| + | IPv6 Multicast                 |                                                            | 25 26 27 28 20 30 31 32 33 34 25 26 27 |  |  |
|   |                                | Static T                                                   |                                        |  |  |
|   |                                | Current F F F F F F F F F F F F F F F F F F F              | F F F F F F F F F F F F F              |  |  |

The following steps and three screens describe assigning LAG 2 and port Te1/0/2 to VLANs 104-106.

- Select Switching > VLAN > VLAN Membership > Detail.
- In the Show VLAN pull-down menu, select the fourth VLAN previously created (i.e. VLAN 104).
- At the bottom of the page under LAGs, click the blank box below the number 2 until a "T" is present. This will assign Port-channel 2 to the VLAN as tagged.
- Under **Port**, click the box below the number 2 until a "T" is present. This will assign port Te1/0/2 to the VLAN as tagged.

| + | Hoi<br>Sys | me<br>stem                         | VLAN Membership: Detail                                          |                      |                      |
|---|------------|------------------------------------|------------------------------------------------------------------|----------------------|----------------------|
| - | Sw         | ritching                           | Show VI AN                                                       |                      |                      |
|   | +          | Network Security                   |                                                                  |                      |                      |
|   | +          | Ports                              |                                                                  |                      |                      |
|   | +          | Address Tables                     | Show VLAN                                                        | 104-VLAN0104 🔻       |                      |
|   | +          | GARP                               | V/ AN Name                                                       | VLAN0104             | (0 to 32 characters) |
|   | +          | Spanning Tree                      | VL/W Name                                                        | VEANOTOF             | (010020101010)       |
|   |            | VLAN VLAN Membershi                | Status                                                           | Static               |                      |
|   |            | Port Settings                      | VLAN Participation All                                           |                      |                      |
|   |            | Bind MAC to VLAN                   | VLAN ID-Individual/Range                                         |                      | Range[2-4093]        |
|   |            | Bind IP Subnet to VL               | Destinization All                                                | Autodatast           |                      |
|   |            | GVRP Parameters                    | Participation All                                                | Autodetect •         |                      |
|   |            | + Double VLAN                      | Tagging All                                                      | Tagged 🔻             |                      |
|   |            | + Voice VLAN                       |                                                                  |                      |                      |
|   | +          | Link Aggregation                   | Remove                                                           |                      |                      |
|   | +          | Multicast Support                  |                                                                  |                      |                      |
|   | +          | MVR Configuration                  | Remove VI AN                                                     |                      |                      |
|   | +          | Dynamic ARP Inspection             |                                                                  |                      |                      |
|   | +          | DHCP Snooping                      |                                                                  |                      |                      |
|   | +          | DHCP Relay                         | Unit                                                             |                      |                      |
|   | +          | IP Source Guard                    | 1<br>Port                                                        |                      |                      |
|   | +          | ······PFC<br>······Link Dependency | 1 2 3 4 5 6 7 8 9 10 11 12 13 14 15 16 17 18 19 20               |                      |                      |
| + | Ro         | uting                              | Static T I                                                       |                      |                      |
| + | Sta        | atistics/RMON                      | Current F T F F F F F F F F F F F F F F F F F                    |                      |                      |
| + | -Qu        | ality of Service                   |                                                                  |                      |                      |
| + | -IPv       | 4 Multicast                        | lags                                                             |                      |                      |
| + | -IPv       | 6 Multicast                        | 1 2 3 4 5 6 7 8 9 10 11 12 13 14 15 16 17 18 19 20 21 22 23 24 2 | 25 26 27 28 29 30 31 | 32 33 34 35 36 37    |
|   |            |                                    | Static T                                                         |                      |                      |
|   |            |                                    | Current F T F F F F F F F F F F F F F F F F F                    | F F F F F F          | F F F F F            |

- Click **Apply**.
- In the Show VLAN pull-down menu, select the next VLAN (i.e. VLAN 105).
- At the bottom of the page under LAGs, again click the blank box below the number 2 until a "T" is present.
- Under **Port**, again click the box below the number 2 until a "T" is present.

| + | Hor<br>Sys | me<br>stem                                     | VLAN Membership: Detail                       |                                        |
|---|------------|------------------------------------------------|-----------------------------------------------|----------------------------------------|
|   | Sw         | itching                                        | Show VI AN                                    |                                        |
|   | ÷          | Slots                                          |                                               |                                        |
|   | +          | Ports                                          |                                               |                                        |
|   | +          | Address Tables                                 | Show VLAN                                     | 105-VLAN0105 🔻                         |
|   | +          | GARP                                           |                                               | (0 to 22 characters)                   |
|   | +          | Spanning Tree                                  | VLAN Name                                     |                                        |
|   | -          | VLAN                                           | Status                                        | Static                                 |
|   | i          | Port Settings                                  | VLAN Participation All                        |                                        |
|   |            | ······ LAG Settings<br>······ Bind MAC to VLAN | VLAN ID-Individual/Range                      | Range[2-4093]                          |
|   |            | Bind IP Subnet to VL                           | Participation All                             | Autodetect 🔻                           |
|   |            | Protocol Group                                 |                                               | , aloueleet                            |
|   |            | + Double VLAN                                  | Tagging All                                   | Tagged -                               |
|   |            | + Voice VLAN                                   |                                               |                                        |
|   | +          | Link Aggregation                               | Remove                                        |                                        |
|   | +          | Multicast Support                              |                                               |                                        |
|   | +          | MVR Configuration                              | Remove VI AN                                  | <b>_</b>                               |
|   | ÷          |                                                |                                               |                                        |
|   | +          | DHCP Snooping                                  |                                               |                                        |
|   | +          | DHCP Relay                                     | Linit                                         |                                        |
|   | +          | IP Source Guard                                | 1                                             |                                        |
|   | +          | PFC                                            |                                               |                                        |
| 1 | +          | Link Dependency                                | Static T                                      |                                        |
| + | Ro         | uting                                          |                                               |                                        |
|   | Sta        | ality of Sonico                                |                                               |                                        |
| + | -IPv       | 4 Multicast                                    |                                               |                                        |
| + | -IPv       | 6 Multicast                                    |                                               |                                        |
|   |            |                                                | Static                                        | .5 26 27 28 29 30 31 32 33 34 35 36 37 |
|   |            |                                                | Current F T F F F F F F F F F F F F F F F F F | F F F F F F F F F F F F F              |

- Click Apply.
- In the Show VLAN pull-down menu, select the next VLAN (i.e. VLAN 106).
- At the bottom of the page under LAGs, again click the blank box below the number 2 until a "T" is present.
- Under **Port**, again click the box below the number 2 until a "T" is present.

| + | Hon<br>Sys | ne<br>tem                          | VLAN Membership: Detail                                          |                      |                      |
|---|------------|------------------------------------|------------------------------------------------------------------|----------------------|----------------------|
|   | Swi        | tching<br>Notwork Security         | Show V/LAN                                                       |                      |                      |
|   | +          | "Slots                             |                                                                  |                      |                      |
|   | +          | Ports                              |                                                                  |                      |                      |
|   | +          | Address Tables                     | Show VLAN                                                        | 106-VLAN0106 -       |                      |
|   | +          | GARP                               | VLAN Name                                                        | VLAN0106             | (0 to 32 characters) |
|   | ÷          | VLAN                               |                                                                  | 04-4-                |                      |
|   |            | VLAN Membershi                     | Status                                                           | Static               |                      |
|   |            | Port Settings                      | VLAN Participation All                                           |                      |                      |
|   |            | LAG Settings                       | VLANID Individual/Danae                                          |                      | Range[2-4093]        |
|   |            | Bind MAC to VLAN                   |                                                                  |                      | Trange[2=4050]       |
|   |            | GVRP Parameters                    | Participation All                                                | Autodetect 🔻         |                      |
|   |            | Protocol Group                     |                                                                  | Tagged               |                      |
|   |            | Double VLAN                        |                                                                  | Tagged               |                      |
|   | +          | Link Aggregation                   | Remove                                                           |                      |                      |
|   | +          | Multicast Support                  |                                                                  |                      |                      |
|   | +          | MVR Configuration                  |                                                                  | _                    |                      |
|   | +          | " LLDP<br>" Dynamia ARR Increation | Remove VLAN                                                      |                      |                      |
|   | +          | Dynamic ARP Inspection             |                                                                  |                      |                      |
|   | +          | DHCP Relay                         | Unit                                                             |                      |                      |
|   | +          | IP Source Guard                    |                                                                  |                      |                      |
|   | +          | PFC                                |                                                                  |                      |                      |
|   | Rou        | ting                               | Static T I I I I I I I I I I I I I I I I I I                     |                      |                      |
| + | Stat       | tistics/RMON                       | Current F T F F F F F F F F F F F F F F F F F                    |                      |                      |
| + | Qua        | ality of Service                   |                                                                  |                      |                      |
| + | -IPv4      | 4 Multicast                        | Laos                                                             |                      |                      |
| + | -IPv6      | 6 Multicast                        | 1 2 3 4 5 6 7 8 9 10 11 12 13 14 15 16 17 18 19 20 21 22 23 24 2 | 25 26 27 28 29 30 31 | 32 33 34 35 36 37    |
|   |            |                                    | Static T                                                         |                      |                      |
|   |            |                                    | Current F T F F F F F F F F F F F F F F F F F                    | F F F F F F F        | F F F F F F          |

The next two screens show how to add an IP address to each VLAN (i.e. VLAN 101 through 106), each in a different subnet.

- Select Routing > IP > IP Interface Configuration.
- Select the first VLAN (i.e. VLAN 101) using the Interface pull-down menu.
- Set Routing Mode to Enable.
- Set IP Address Configuration Method to Manual.
- Provide the IP Address (i.e. 1.1.1.10) in the appropriate field.
- Set the appropriate Subnet Mask (i.e. 255.255.255.0)
- Set the **IP MTU** and **Bandwidth** parameters to appropriate sizes. The most common values for these fields are 1500 and 10000, respectively.

| System<br>PowerConnect M8024-k<br>admin, r/w | IP Interface Configuration Detail Show All                        |                                             |                      |    |     |
|----------------------------------------------|-------------------------------------------------------------------|---------------------------------------------|----------------------|----|-----|
| Home System System Section                   | IP Interface Configuration: Detail                                |                                             | 8                    |    | ?   |
| → ARP<br>→ IP<br>                            | Instructions: Selecting Loopbacks from the Interface list redirec | ts you to the Loopbacks Configuration page. |                      |    |     |
| IP Interface Configuration                   | Interface                                                         | Vian101 -                                   |                      |    |     |
| DHCP Server                                  | Routing Mode                                                      | Enable 💌                                    |                      |    |     |
| ■ IPv6<br>■ OSPF                             | IP Address Configuration Method                                   | Manual 💌                                    |                      |    |     |
| BOOTP/DHCP Relay Agent     IP Helper         | IP Address                                                        | 1.1.1.10                                    |                      |    |     |
| + RIP<br>+ Router Discovery                  | Subnet Mask                                                       | 255.255.255.0                               |                      |    |     |
| + Router                                     | Forward Net Directed Broadcasts                                   | Disable 🔻                                   |                      |    |     |
| + VRRP                                       | Active State                                                      | Active                                      |                      |    |     |
| + Loopbacks                                  | MAC Address                                                       | 5C26.0AAD.0D2E                              |                      |    |     |
| Statistics/RMON     Guality of Service       | Encapsulation Type                                                | Ethernet 👻                                  |                      |    |     |
| + IPv4 Multicast<br>+ IPv6 Multicast         | Proxy Arp                                                         | Enable 🔻                                    |                      |    |     |
|                                              | Local Proxy Arp                                                   | Disable 🔻                                   |                      |    |     |
|                                              | IP MTU                                                            | 1500 (68 to 9198) Use Link MTU 🔽            |                      |    |     |
|                                              | Bandwidth                                                         | 10000 (1 to 1000000)                        |                      |    |     |
|                                              | Destination Unreachables                                          | Enable 🔻                                    |                      |    |     |
|                                              | ICMP Redirects                                                    | Enable 🔻                                    |                      |    |     |
|                                              |                                                                   | Delete Primary Secondary IF                 | <sup>o</sup> Address | Ap | vlq |

- Click Apply.
- Select the second VLAN (i.e. VLAN 102) using the Interface pull-down menu.
- Repeat the steps used above to set the parameters for each remaining VLAN (i.e. VLAN 102 through VLAN 106). For example, the screen below should reflect the settings for VLAN 102, with an IP address of 1.1.2.10. All parameters should be the same as before except for the **Interface** and **IP Address** fields.

| System<br>PowerConnect M8024-k<br>admin, r/w                | IP Interface Configuration                                |                                                    |  |
|-------------------------------------------------------------|-----------------------------------------------------------|----------------------------------------------------|--|
| <ul> <li>Home</li> <li>System</li> <li>Switching</li> </ul> | IP Interface Configuration: Detail                        |                                                    |  |
| Routing     H                                               | Instructions: Selecting Loopbacks from the Interface list | redirects you to the Loopbacks Configuration page. |  |
| IP Interface Configuration                                  | Interface                                                 | Vian102 💌                                          |  |
| DHOP Server                                                 | Routing Mode                                              | Enable 🔻                                           |  |
| + OSPF                                                      | IP Address Configuration Method                           | Manual 👻                                           |  |
| BOOTP/DHCP Relay Agent     IP Helper                        | IP Address                                                | 1.1.2.10                                           |  |
| + """ RIP<br>+ """ Router Discovery                         | Subnet Mask                                               | 255.255.255.0                                      |  |
| + Router                                                    | Forward Net Directed Broadcasts                           | Disable 💌                                          |  |
| + VRRP                                                      | Active State                                              | Active                                             |  |
| + mm Loopbacks                                              | MAC Address                                               | 5C26.0AAD.0D2E                                     |  |
| Statistics/RMON<br>Quality of Service                       | Encapsulation Type                                        | Ethernet 💌                                         |  |
| IPv4 Multicast<br>IPv6 Multicast                            | Proxy Arp                                                 | Enable 🔻                                           |  |
|                                                             | Local Proxy Arp                                           | Disable 💌                                          |  |
|                                                             | IP MTU                                                    | 1500 (68 to 9198) Use Link MT                      |  |
|                                                             | Bandwidth                                                 | 10000 (1 to 1000000)                               |  |
|                                                             | Destination Unreachables                                  | Enable 🔻                                           |  |
|                                                             | ICMP Redirects                                            | Enable 🔻                                           |  |

#### Configuring the Cisco Nexus 5020 Switch

Login to the Nexus and enter the following commands to configure trunking and multiple VLANs on each port-channel.

Nexus5020# configure terminal Enter configuration commands, one per line. End with CNTL/Z. Nexus5020(config)# feature lacp Nexus5020(config)# vlan 101-103 Nexus5020(config-vlan)# exit Nexus5020(config)# interface vlan 101 Nexus5020(config-if)# ip address 1.1.1.20/24 Nexus5020(config-if)# no shut Nexus5020(config-if)# exit Nexus5020(config-if)# exit Nexus5020(config-if)# interface vlan 102 Nexus5020(config-if)# ip address 1.1.2.20/24 Nexus5020(config-if) # no shut Nexus5020(config-if) # exit Nexus5020(config) # interface vlan 103 Nexus5020(config-if) # ip add 1.1.3.20/24 Nexus5020(config-if) # no shut Nexus5020(config-if) # exit Nexus5020 (config) # interface ethernet 1/1-2 Nexus5020(config-if-range)# switchport Nexus5020(config-if-range) # channel-group 1 mode active Nexus5020(config-if-range) # no shutdown Nexus5020(config-if-range)# exit Nexus5020(config) # interface port-channel 1 Nexus5020(config-if) # switchport Nexus5020(config-if)# switchport trunk allowed vlan 101-103 Nexus5020(config-if) # switchport mode trunk Nexus5020(config-if) # end

For this next set of commands a **second** Cisco Nexus could be used. However for this example, we'll continue using the same Nexus 5000 switch and simply use ports 3 and 4 for the next LAG group.

Nexus5020# configure terminal Enter configuration commands, one per line. End with CNTL/Z. Nexus5020(config)# feature lacp Nexus5020(config)# vlan 104-106 Nexus5020(config-vlan)# exit Nexus5020(config-vlan)# exit Nexus5020(config-if)# ip address 1.1.4.20/24 Nexus5020(config-if)# no shut Nexus5020(config-if)# no shut Nexus5020(config-if)# exit Nexus5020(config-if)# ip address 1.1.5.20/24 Nexus5020(config-if)# no shut Nexus5020(config-if)# no shut Nexus5020(config-if)# no shut Nexus5020(config-if)# no shut Nexus5020(config-if)# exit Nexus5020(config-if)# exit Nexus5020(config-if)# ip add 1.1.6.20/24 Nexus5020(config-if)# no shut Nexus5020(config-if)# exit Nexus5020(config)# interface ethernet 1/3-4 Nexus5020(config-if-range)# switchport Nexus5020(config-if-range)# channel-group 2 mode active Nexus5020(config-if-range)# no shutdown Nexus5020(config-if-range)# exit Nexus5020(config-if-range)# exit Nexus5020(config)# interface port-channel 2 Nexus5020(config-if)# switchport Nexus5020(config-if)# switchport trunk allowed vlan 104-106 Nexus5020(config-if)# switchport mode trunk Nexus5020(config-if)# end

#### Validation

An IP address was assigned to each VLAN interface on the PowerConnect switch as well as the Cisco switch. To validate each VLAN setup, ping each IP subnet between the two switches.

For example, pinging the IP address (i.e. 1.1.2.20 belonging to the Nexus) from the M8024-k should be successful and will validate your VLAN 102 setup.

### Scenario 6: Configuring a Backup LAG for Failover

This section provides an overview of setting up a straight-through topology with LAG failover. This allows Dell switches to automatically change from the primary to the backup LAG in the event of a port failure, reducing potential downtime.

Also included are steps to create a VLAN with an IP address then assigning the LAGs to this VLAN to help validate a proper setup.

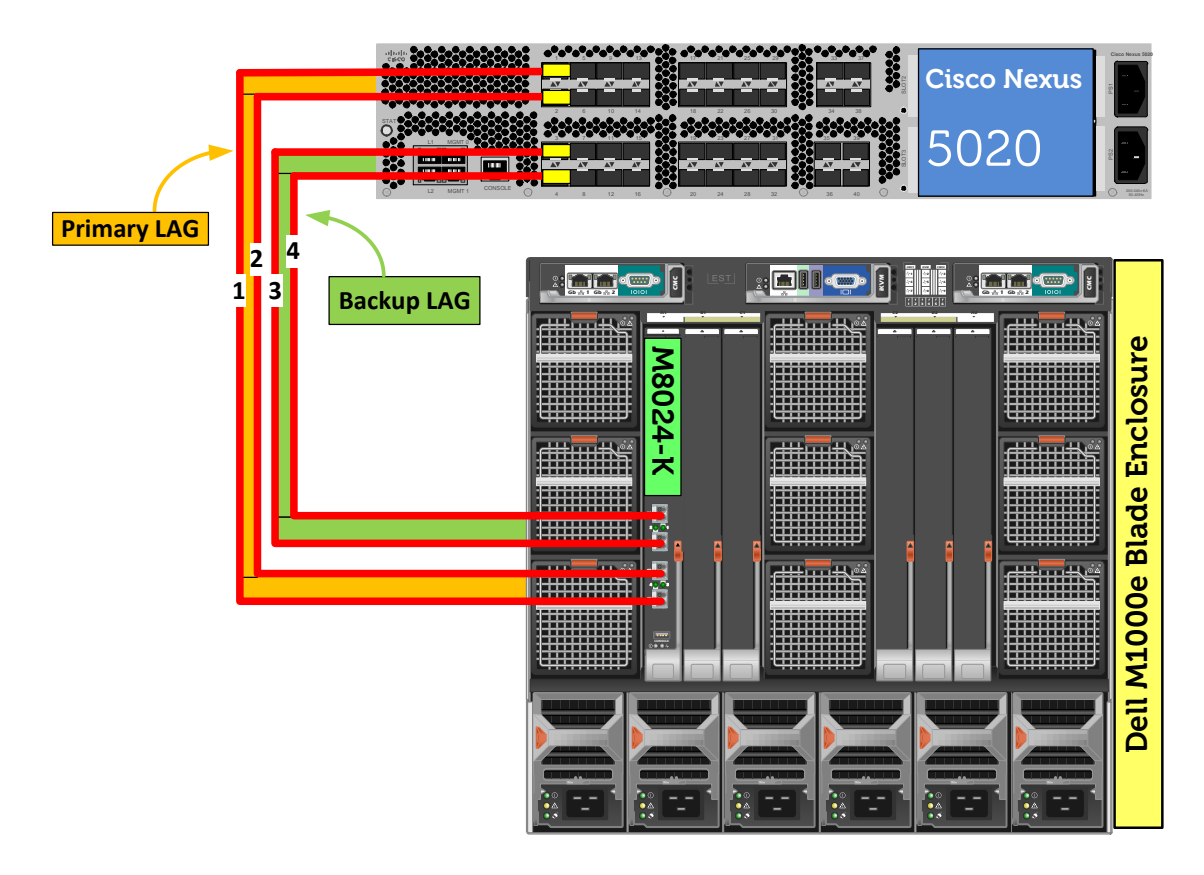

Figure 7. Graphic representation of Scenario 6.

#### Configuring the Dell M8024-k Switch

#### Command-Line Interface Method:

console(config) #interface range Te1/0/17-18
console(config-if) #channel-group 1 mode active
console(config-if) #exit
console(config) #interface range Te1/0/19-20
console(config-if) #channel-group 2 mode active

console(config-if)#exit console(config)#vlan database console(config-vlan) #vlan 100 console(config-vlan)#exit console(config)#interface port-channel 1 console(config-if-Pol)#switchport mode general console(config-if-Pol)#switchport general allowed vlan add 100 tagged console(config-if-Pol)#exit console(config)#interface port-channel 2 console(config-if-Po2)#switchport mode general console(config-if-Po2)#switchport general allowed vlan add 100 tagged console(config-if-Po2)#exit console(config)#interface vlan 100 console(config-if-vlan100)#ip address 1.1.1.10 255.255.255.0 console(config-if-vlan100)#exit console(config)#link-dependency group 1 console(config-linkDep-group-1)#add port-channel 2 console(config-linkDep-group-1)#depends-on port-channel 1 console(config-linkDep-group-1)#action up console(config-linkDep-group-1)#end

#### Web Interface Method:

First, create two LAG (link aggregation groups) using these steps.

- Select Switching > Link Aggregation > LAG Membership
- Enter a LAG number (i.e. 1) in the LAG row for Te17 and Te18.
- Enter a second LAG number (i.e. 2) in the LAG row for Te19 and Te20.
- Click one of the boxes above each LAG number that you just entered until it shows the letter L over all numbers. This will set LACP and create dynamic LAGs on these ports.

|                                                                                                    | MANAGE™ SWITCH ADMINISTRATOR                                                       | Support   About   Log Out                     |
|----------------------------------------------------------------------------------------------------|------------------------------------------------------------------------------------|-----------------------------------------------|
| System<br>PowerConnect M8024-k<br>admin, r/w                                                                                                    | LAG Membership<br>Detail                                                           |                                               |
| <ul> <li>Home</li> <li>System</li> <li>Switching</li> <li>Network Security</li> <li>Slots</li> <li>Ports</li> </ul>                                                           | LAG Membership: Detail                                                             | H = C ?                                       |
| Address Tables     Address Tables     GARP     Spanning Tree     VLAN     Link Aggregation     LACP Parameters     LAG Membership     LAG Hash Configura     LAG Hash Summary | Ports<br>Te1 Te2 Te3 Te4 Te5 Te6 Te7 Te8 Te9 Te10Te11Te12 Te13Te14Te15Te16<br>LACP | Te17Te18Te19Te20<br>L L L<br>1 1 2 2<br>Apply |

- Click Apply.
- Select Switching > VLAN > VLAN Membership > Add.
- Enter the VLAN ID (i.e. 100) in the VLAN ID field.
- Optionally, enter a VLAN Name in the VLAN Name field.

|                                                                                                    | NAGE™ SWITCH ADMINISTR        | ATOR | Support   About   Log Out |
|----------------------------------------------------------------------------------------------------|-------------------------------|------|---------------------------|
| System<br>PowerConnect M8024-k<br>admin, r/w                                                         | VLAN Membership<br>Detail Add |      |                           |
| <ul> <li>Home</li> <li>System</li> <li>Switching</li> <li>Network Security</li> <li>Slots</li> </ul> | VLAN Membership: Add          | 1    | H = C ?                   |
| Ports     Address Tables                                                                             | VLAN ID-Individual/Range      | 100  | (2 to 4093)               |
| + GARP<br>Spanning Tree<br>VLAN<br>VLAN Membershi<br>Port Settings                                   | VLAN Name                     |      | (0 to 32 characters)      |

The next two screens show how to set the LAGs (i.e. 1 and 2) to General mode.

- Select Switching > VLAN > LAG Settings.
- Select the first LAG (i.e. Po1) from the **LAG** menu.
- Set the Port VLAN Mode to General.

- Optionally set the **PVID**, though not required for this scenario.
- Select Frame Type (i.e. Admit All) from the menu.
- Enable Ingress Filtering.

|                                                                                                    | Support   About   Log Out                |                 |
|----------------------------------------------------------------------------------------------------|------------------------------------------|-----------------|
| System<br>PowerConnect M8024-k<br>admin, r/w                                                         | LAG Settings       Detail       Show All |                 |
| <ul> <li>Home</li> <li>System</li> <li>Switching</li> <li>Network Security</li> <li>Slots</li> </ul> | LAG Settings: Detail                     | ₽ € 0 ?         |
| Ports     Address Tables     GARP                                                                    | LAG<br>Port VLAN Mode                    | Po1  General    |
| Spanning Tree<br>VLAN<br>VLAN Membership<br>Port Settings                                            | PVID<br>Frame Type                       | 100 (1 to 4093) |
| LAG Settings<br>Bind MAC to VLAN<br>Bind IP Subnet to VL<br>GVRP Parameters<br>Protocol Group        | Ingress Filtering                        | Enable  Apply   |

- Click Apply.
- Select the second LAG (i.e. Po2) from the **LAG** menu.
- Repeat the steps above to configure this LAG.

|                                                                                   | NAGE™ SWITCH ADMINISTR                                  | ATOR             | Supp        | ort   Abou | ut   Log Out |
|-----------------------------------------------------------------------------------|---------------------------------------------------------|------------------|-------------|------------|--------------|
| System<br>PowerConnect M8024-k<br>admin, r/w<br>Home<br>System                    | LAG Settings<br>Detail Show All<br>LAG Settings: Detail |                  |             |            | C ?          |
| Network Security     Slots     Ports     Address Tables     GARP     Sanning Tree | LAG<br>Port VLAN Mode                                   | Po2<br>General   |             |            |              |
| VLAN VLAN Membership Port Settings LAG Settings Bind MAC to VLAN                  | PVID<br>Frame Type                                      | 100<br>Admit All | (1 to 4093) |            |              |
| Bind IP Subnet to VLAN<br>GVRP Parameters<br>Protocol Group                       |                                                         |                  |             | A          | pply         |

- Click Apply.
- Select Switching > VLAN > VLAN Membership > Detail.
- In the **Show VLAN** pull-down menu, select the VLAN (i.e. VLAN 100).
- At the bottom of the page under LAGs, click the blank box below numbers 1 and 2 until a "T" is present. This assigns Port-channels 1 and 2 to the VLAN as tagged.
- Under **Port**, click the box below the number 1 until a "T" is present. This will assign port Te1/0/1 to the VLAN as tagged.

| + | Hor<br>Sys | ne<br>stem                      | 1 | /LAN Membership: Detail                                                        |        |         |      |      |      |            |         |       |       |      |
|---|------------|---------------------------------|---|--------------------------------------------------------------------------------|--------|---------|------|------|------|------------|---------|-------|-------|------|
|   | Sw<br>+    | itening<br>Network Security     |   | Show VLAN                                                                      |        |         |      |      |      |            |         |       |       |      |
|   | +          | Slots                           |   |                                                                                |        |         |      |      |      |            |         |       |       |      |
|   | +          | Ports                           |   |                                                                                |        |         |      |      | _    |            |         |       |       |      |
|   | +          | Address Tables                  |   | Show VLAN                                                                      |        | 100-VL  | AN01 | 00 . | •    |            |         |       |       |      |
|   | +          | GARP                            |   | VLAN Name                                                                      | ١      | /LAN0   | 100  |      |      |            | (0 to 3 | 32 ch | aract | ers) |
|   | -          | Spanning Tree<br>VI ΔN          |   |                                                                                |        |         |      |      |      |            |         |       |       |      |
|   |            | VLAN Membership                 |   | Status                                                                         | s      | tatic   |      |      |      |            |         |       |       |      |
|   |            | Port Settings                   |   | VLAN Participation All                                                         | Γ      | _       |      |      |      |            |         |       |       |      |
|   |            | LAG Settings                    |   |                                                                                |        |         |      |      |      | _          | D       | -10.4 | 0001  |      |
|   |            | Bind MAC to VLAN                |   | VLAN ID-Individual/Range                                                       | L      |         |      |      |      |            | Rang    | e[Z-4 | 093]  |      |
|   |            | GVRP Parameters                 |   | Participation All                                                              | 1      | Autodet | tect | -    |      |            |         |       |       |      |
|   |            | Protocol Group                  |   |                                                                                |        | _       |      | 7    |      |            |         |       |       |      |
|   |            | Double VLAN                     |   | Tagging All                                                                    |        | agged   |      |      |      |            |         |       |       |      |
|   |            | + Voice VLAN                    |   |                                                                                |        |         |      |      |      |            |         |       |       |      |
|   | +          | Link Aggregation                |   | Remove                                                                         |        |         |      |      |      |            |         |       |       |      |
|   | +          | MUR Configuration               |   |                                                                                |        |         |      |      |      |            |         |       |       |      |
|   | +          | LLDP                            |   | Remove VLAN                                                                    | Γ      |         |      |      |      |            |         |       |       |      |
|   | +          | Dynamic ARP Inspection          |   |                                                                                |        |         |      |      |      |            |         |       |       |      |
|   | +          | DHCP Snooping                   |   |                                                                                |        |         |      |      |      |            |         |       |       |      |
|   | +          | DHCP Relay                      |   | Unit                                                                           |        |         |      |      |      |            |         |       |       |      |
|   | +          | PFC                             |   | Port                                                                           |        |         |      |      |      |            |         |       |       |      |
|   | +          | Link Dependency                 |   |                                                                                |        |         |      |      |      |            |         |       |       |      |
| + | Ro         | uting                           |   |                                                                                |        |         |      |      |      |            |         |       |       |      |
| + | -Sta       | tistics/RMON                    |   | Current F F F F F F F F F F F F F F F F F                                      |        |         |      |      |      |            |         |       |       |      |
| + | -Qu        | ality or Service<br>4 Multicast |   |                                                                                |        |         |      |      |      |            |         |       |       |      |
| + | -IPv       | 6 Multicast                     |   |                                                                                | 25     | 00.07   | 7 00 | 20   |      |            |         |       |       |      |
|   |            |                                 |   | 1 2 3 4 5 6 7 8 9 10 11 12 13 14 15 16 17 18 19 20 21 22 23 24 .<br>Static T T | 20<br> | 20 21   | 28   | 29   | 30 3 | 31 3       | 2 33    | 34 3  | 0 30  | 31   |
|   |            |                                 |   |                                                                                | E      | E E     |      | E    | E    | <b>F B</b> | : E     | E     |       | : E  |
|   |            |                                 |   |                                                                                | г      | r       | r    | Г    | Г    | r l        | r       | г     | r I   | F    |

- Click Apply.
- Select Routing > IP > IP Interface Configuration.
- Select the VLAN (i.e. VLAN 100) using the Interface pull-down menu.
- Set Routing Mode to Enable.
- Set IP Address Configuration Method to Manual.
- Provide the IP Address (i.e. 1.1.1.10) in the appropriate field.
- Set the appropriate **Subnet Mask** (i.e. 255.255.255.0)
- Set the **IP MTU** and **Bandwidth** parameters to appropriate sizes. The most common values for these fields are 1500 and 10000, respectively.

| +     | Home<br><sup></sup> System                                     | IP Interface Configuration: Detail                             |                                                                     |  | C | ? |
|-------|----------------------------------------------------------------|----------------------------------------------------------------|---------------------------------------------------------------------|--|---|---|
| +     | Switching                                                      | -                                                              |                                                                     |  |   |   |
|       | -Routing<br>+ARP                                               |                                                                |                                                                     |  |   |   |
|       | Configuration                                                  | Instructions: Selecting Loopback Interfaces from the Interface | e list redirects you to the Loopback Interfaces Configuration page. |  |   |   |
|       | IP Interface Configuration     DHCP Client Lease Parameters    | Interface                                                      | Vlan100 👻                                                           |  |   |   |
|       | DHCP Server                                                    | Routing Mode                                                   | Enable 🔻                                                            |  |   |   |
|       | ±IPv6<br>±OSPF                                                 | IP Address Configuration Method                                | Manual 💌                                                            |  |   |   |
|       | + BOOTP/DHCP Relay Agent                                       | IP Address                                                     | 1.1.1.10                                                            |  |   |   |
|       | RIP     Router Discovery                                       | Subnet Mask                                                    | 255.255.255.0 (0) - length of mask                                  |  |   |   |
|       | + monter                                                       | Forward Net Directed Broadcasts                                | Disable 🔻                                                           |  |   |   |
|       |                                                                | Active State                                                   | Active                                                              |  |   |   |
| +     | Loopback Interfaces     Statistics/RMON                        | MAC Address                                                    | 5C26.0AAD.0D2E                                                      |  |   |   |
| + + + | <sup>∞</sup> Quality of Service<br><sup>∞</sup> IPv4 Multicast | Encapsulation Type                                             | Ethernet 💌                                                          |  |   |   |
| +     | □IPv6 Multicast                                                | Proxy Arp                                                      | Enable 🔻                                                            |  |   |   |
|       |                                                                | Local Proxy Arp                                                | Enable 🔻                                                            |  |   |   |
|       |                                                                | IP MTU                                                         | 1500 (68 to 9198)                                                   |  |   |   |
|       |                                                                | Bandwidth                                                      | 10000 (1 to 1000000 Kbps)                                           |  |   |   |
|       |                                                                | Destination Unreachables                                       | Enable 🔻                                                            |  |   |   |
|       |                                                                | ICMP Redirects                                                 | Enable 🔻                                                            |  |   |   |

Perform the following to set the LAG failover, so if LAG 1 (Po1) fails, LAG 2 (Po2) will take over. Until LAG 1 goes down, LAG 2 (Po2) remains down by default.

- Select Switching > Link Dependency > Configuration.
- Select the **Group ID** (i.e. 1) using the pull-down menu.
- Select **Up** for the **Link Action**.
- Set **Member Ports** to Po2 by selecting Po2 from **Available Ports** and using the arrow to move it to the **Member Ports** list.
- Set **Port Depended On** to Po1 by selecting Po1 from **Available Ports** and using the arrow to move it to the **Ports Depended On** list.

| Home     System     Switching     However Security                                                                                                    | Configuration: Deta |                                                                                                    | ? |
|----------------------------------------------------------------------------------------------------|---------------------|----------------------------------------------------------------------------------------------------|---|
| +Slots<br>+Ports<br>+Address Tables                                                                                                    | Group ID            |                                                                                                    |   |
| GARP  GARP | Interface           | Up     Vertical       Member Ports     Available Ports       Po2     Te1/0/19       Te1/0/20       Po3       Po4       Po5       Po6       Po7       Po8       Po9       Po10 |   |
| + PFC<br>Link Dependency<br>Configuration                                                                                                    |                     | Αρρι                                                                                                    | У |

#### Configuring the Cisco Nexus 5020 Switch

Login to the Nexus 5020 and make the following changes:

Nexus5020# configure Enter configuration commands, one per line. End with CNTL/Z. Nexus5020(config)# feature lacp Nexus5020 (config) # interface ethernet 1/1-4 Nexus5020 (config if-range) #switchport Nexus5020(config-if-range)# channel-group 1 mode active Nexus5020(config-if-range)# no shutdown Nexus5020(config-if-range) # exit Nexus5020(config) # feature interface-vlan Nexus5020(config) # interface vlan 100 Nexus5020(config-if) # ip address 1.1.1.20/24 Nexus5020(config-if) # no shutdown Nexus5020(config-if) # exit Nexus5020(config) # vlan 100 Nexus5020(config-vlan) # state active Nexus5020(config-vlan) # exit Nexus5020(config)# interface port-channel 1 Nexus5020(config-if) # switchport mode trunk Nexus5020(config-if) # switchport trunk allowed vlan 100 Nexus5020(config-if) # end

#### Validation

When link-dependency is enabled in this example, the first LAG is up and the second LAG is inactive (notice the LEDs on the front of each switch). To test LAG failover, unplug LAG 1. This will enable LAG 2 which will begin passing traffic that was going through LAG 1 and can be tested with a simple ping between devices. Notice again the LEDs on front of each switch. The LEDs for LAG 2 now show active, whereas LAG 1 is down. This can also be seen from the CLI by typing the following command:

| console# | show i | inter | face | port-c         | hannel     |
|----------|--------|-------|------|----------------|------------|
| Pol      | Inact  | cive: | Tel/ | /0/17 <b>,</b> | Te1/0/18   |
| Po2      | Activ  | /e:   | Te1  | /0/19,         | Te1/0/2020 |

The same information is also displayed from the Web Interface under **Switching > Ports > LAG Configuration > Show All**.

# **Appendix - Network Switch Versions**

Version information for the network switches we used are as follows:

| Network switch   | Dell PowerConnect M8024k | Cisco Nexus 5020 |
|------------------|--------------------------|------------------|
| Software version | 4.1 and 4.2              | 5.0(3)N1(1b)     |

Table 1.Switch Firmware Versions

## About Dell

Dell (NASDAQ: DELL) is a leading technology provider to commercial and public enterprises around the world.